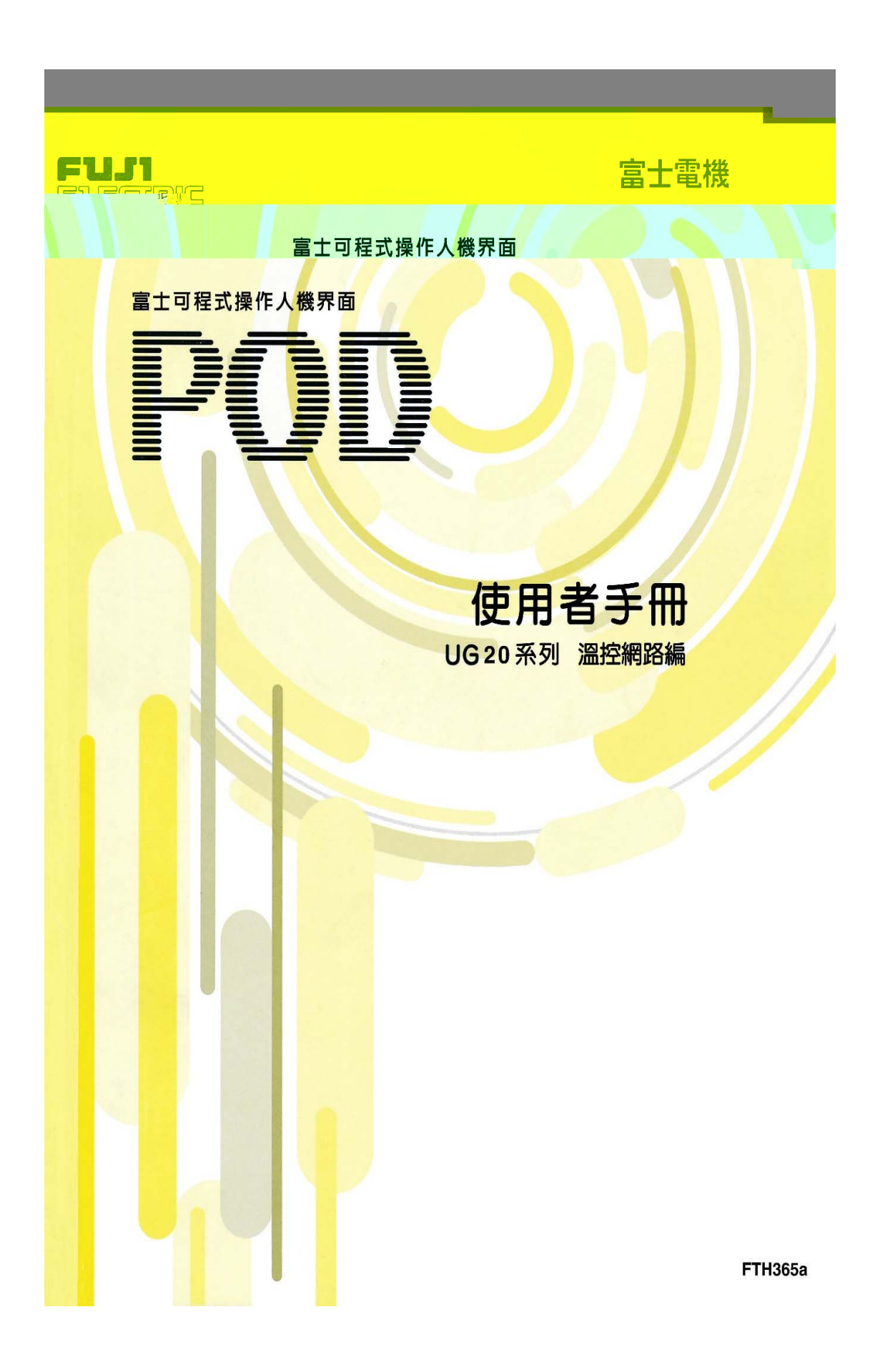

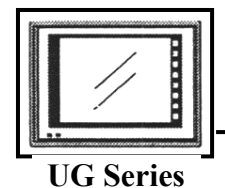

前言

感謝您選購「富土可程式操作人機介面 POD UG 系列」。 在本使用手册,將說明 UG520/420/320/220 系列(以下簡稱為「UG□20」或 「POD」)之溫控維路的使用方法。 此外,關於 UG 系列的說明書,除了本說明書之外, F借有下列的說明書,請 依用途來參閱。

| 名稱           | 手形編號   | 記載瓜容             |
|--------------|--------|------------------|
| UG□20 糸列 手册  | FH250  | 解說 UG 系列計畫面 編輯軟體 |
| 〈調整篇〉        | 111550 | (UG00S-CW)的操作方法  |
| UG条列手册       | EU251  | 初治 LIC 名列出夕西日北   |
| 〈參弓篇〉        | ГПЭЭТ  | 肝抗口水外的各項外胎       |
| UG[]20 糸列 手册 |        |                  |
| 〈碩體篇〉        | FH352  | 释說 UG[20 多列出研 體  |
|              | 111552 |                  |
|              |        |                  |

- 請注意

- (1) 禁止在未經許可的情況下,擅自轉載、複製本書 N 容之一部份或全部。
  (2) 本書的N 容中,基於本產品的改良等原因,有時會在未經預先告知的情況下,變夏規格等項目,煩請見諒。
  (3) 雖已盡力校訂本書 N 容,可是萬一發現疑問或錯誤時,煩請與本說明書
- 結尾記載之本公司營業處連繫。屆時,1請一併提供封爾上之手刑編號。

關於商標

● MS-DOS 及 MS-WINDOWS 是美國 Microsoft Corporation 的註册商標。
 ● PC9801/9821 系列是日本電棄株式會社的產品。

● 可程式控制器(PLC)的名設借名稱,係屬相關名公司的產品。

● 記載之產品,係屬各公司的商標或註册商標。

## 安主上的注意事項

使用本產品之前,請先熟讀「安全」的注意事項」。此外,請將本「安全」的注意事項」之外容,確實遞交給至最終使用維修負責人。

● 在此,安全上的注意事項的標準區分為「危險」、「注意」。

| $\diamondsuit$ | 启險 | ]:如操作錯誤時,可能發生危險的狀況,而導致死亡或重傷之情<br>形。  |
|----------------|----|--------------------------------------|
| $\triangle$    | 注意 | :如操作錯誤時,可能發生危險的狀況,而導致中度傷害或輕傷<br>之情形。 |

此外,既便是標示 111 前事項,依不戶的狀況,仍可能導致嚴重結果。上述 容皆為重要事項,請務心確實遵守。

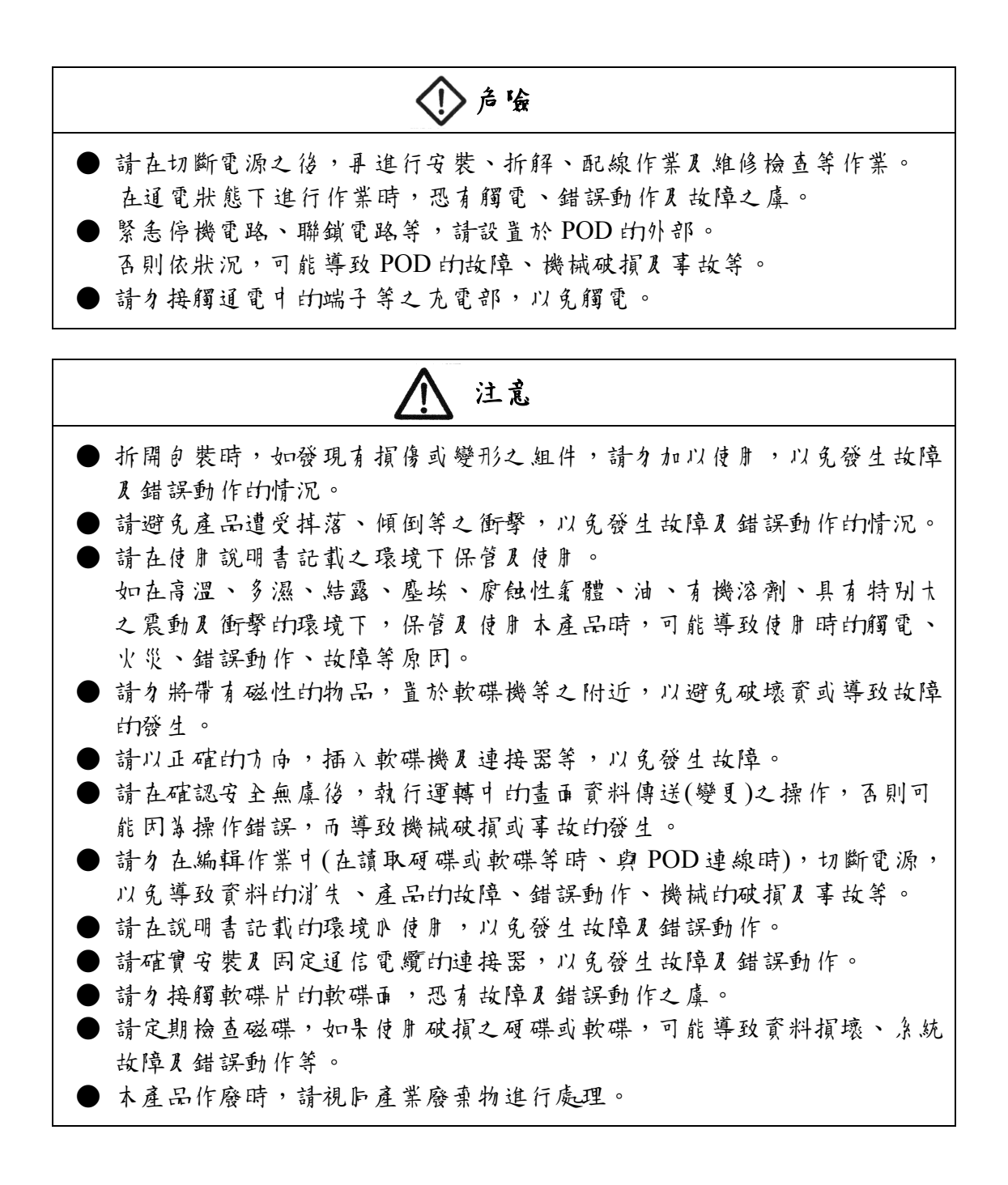

修訂個歷

※手册 編號記載於右下方

| 印刷日期        | ※手册編號  | 修訂瓜容                          |
|-------------|--------|-------------------------------|
| 2000年2月     | FH365  | 初版印刷                          |
|             |        |                               |
| 2000 年 12 日 | FH365a | ※つ版印刷                         |
| 2000 - 12 1 | 110000 |                               |
|             |        | • 新增叉援的温控器                    |
|             |        | YOKOGAWA UT750                |
|             |        | YOKOGAWA UT550/520            |
|             |        | YOKOGAWA UP350                |
|             |        | YOKOGAWA UP550                |
|             |        | YOKOGAWA UP750                |
|             |        | YAMATAKE SDC10                |
|             |        | YAMATAKE SDC30/31             |
|             |        | YAMATAKE SDC40A               |
|             |        | YAMATAKE SDC40G               |
|             |        | OMRON E5ZE                    |
|             |        | OMRON E5ZD                    |
|             |        | OMRON E5AN/E5EN/E5CN/E5GN     |
|             |        | FUJI PYH (Modbus)             |
|             |        | FUJI PXR (Modbus)             |
|             |        | FUJI F-MPC04P                 |
|             |        | CHINO DZ1000                  |
|             |        | CHINO DZ2000                  |
|             |        | 三菱電機 FR-*500                  |
|             |        | SHINKO TECHNOS C 涤 列          |
|             |        | SHINKO TECHNOS FC 糸 列         |
|             |        | SHINKO TECHNOS GC 糸列          |
|             |        | TOSHIBA VF-S7                 |
|             |        | TOSHIBA VF-S9                 |
|             |        | Modbus FreeFormat             |
|             |        | ・新増 RKC SR-Min カ 連線電纜 UG00C-R |
|             |        | •新增 間接記憶體                     |
|             |        | ・新増 巨集指令 TEMP_CTL             |
|             |        |                               |

## 說即書口的記號

基於操作說明上的方便,本書採用了以下的記號:

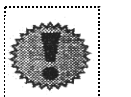

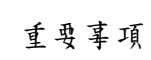

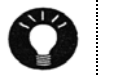

參考或補充說明等瓜容

日鈴

| 1.  | 湿控器舞路的概要           | 1  |
|-----|--------------------|----|
| 2.  | 接線電纜               | 3  |
| 3.  | 終端但抗節設定            | 4  |
| 4.  | 湿控器道信設定            | 5  |
| 5.  | <b>處理逢期</b> 流程     | 7  |
| 6.  | 直接指定湿控器記憶體時        | 8  |
|     | 6-1 湿控器記憶體設定,法     |    |
| 7.  | 使习湿控器器路表际          | 11 |
|     | 7-1 湿控器樂路表的編輯      | 11 |
|     | 7-2 湿控器育料的定期讀      | 15 |
|     | 7-3 湿拧器育料的取樣       | 16 |
|     | 7-4                | 18 |
| 8.  | <b>眉接記憶體的指定</b>    | 20 |
| 9.  | 湿控器的控制             | 21 |
| 10. | 局號表                | 22 |
| 11. | <b>畫</b> 面傳送時的注意事項 | 25 |
| 12. | 急統記憶體              | 28 |
| 13. | 錯誤顯示               | 30 |

## 附錄

| 湿控器攒種- 覽表         |                    |
|-------------------|--------------------|
| YOKOGAWA          |                    |
| YAMATAKE          |                    |
| OMRON             | <sup>\$</sup> i寸-4 |
| RKC               |                    |
| FUJI              |                    |
| CHINO             |                    |
| 三菱電機              |                    |
| SHINKO TECHNOS    |                    |
| 夷芝                |                    |
| Modbus FreeFormat |                    |
|                   |                    |

## (1.湿控器雏路的概要

◎可利用「溫控器維路」,將POD 與各公司的溫控器連接。使用 RS485 時1台 POD 最多可連接 31 台的溫控器,使用 RS232C 時為一台。關於支援之溫控 器,請參照附錄。

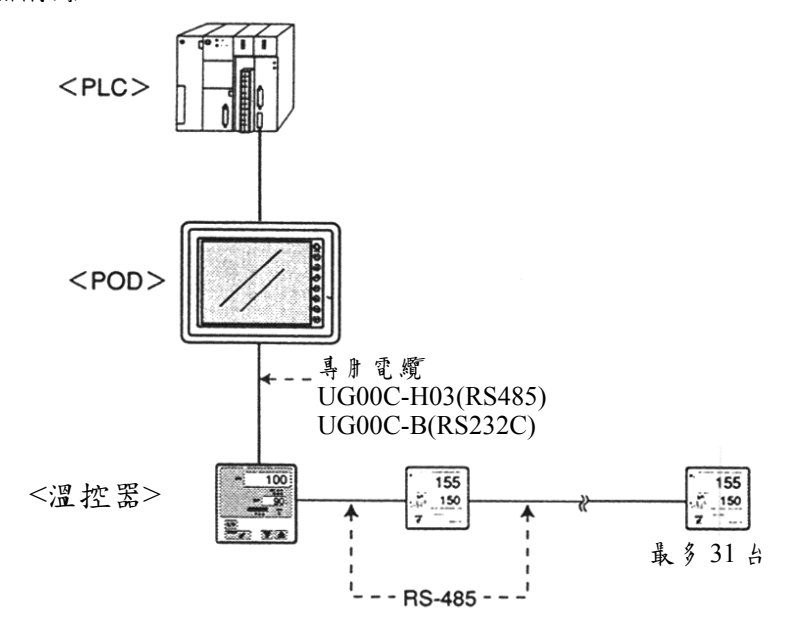

◎POD可對與其連接之溫控器的資料,進行監控及設定。

◎溫控器資料的定期讀取/取樣

利用溫控器維路表<sup>(※參照 P11)</sup>, PLC 記憶體及 POD IA 部記憶體,可定期讀取溫 控器的資料。此外,經讀取之資料,可儲存於 POD IA 部的緩衝器或記憶卡。

◎資料的傳送

利用巨集指令,可將PLC記憶體、POD小部記憶體及記憶卡的儲存小容,一併傳送至溫控器。相反地,也可將溫控器的資料,傳送至PLC記憶體、POD 小部記憶體及記憶卡。

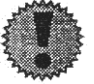

溫控器維路

注意事項

| 機種       | 版本(序號)  |
|----------|---------|
| UG520H-V | **4**** |
| UG520H-S | **3**** |
| UG420H-V | **5**** |
| UG420H-T | **5**** |
| UG420H-S | **4**** |
| UG320H-S | **7**** |
| UG221H   | 全部      |
| UG220H   | 全部      |
|          |         |

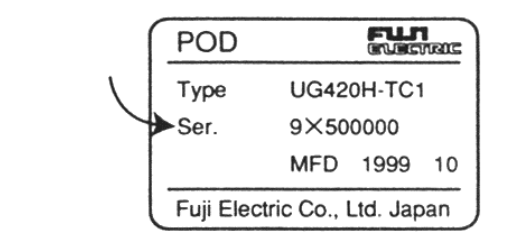

②UG00S-3W(繪圖軟體)從Ver.2.2.0.0版本起支援「溫控縪路」。

③主機體程式從Ver.1.130版本起支援「溫控維路」。

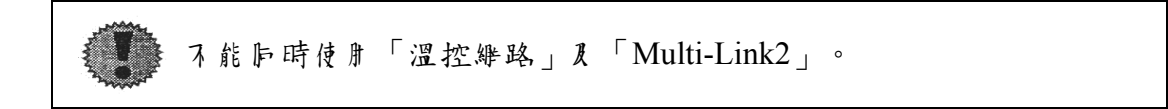

④關於支援之溫控器,請參閱【附錄】之「溫控器機種一覽」

## (2. 接線電纜

POD 及溫控器之間的接線,係採用本公司的溫控器接線用電纜 UG00C-H03 及 UG00C-B。但是,唯獨在使用 RKC 製的控制組件 SR-Mini(RS-422 用)時,請採 用本公司製之溫控器連接用電纜 UG00C-R(3m),溫控器間的連接,則請參照溫 控器的使用說明書。

#### UG00C-H03 時(RS-485)

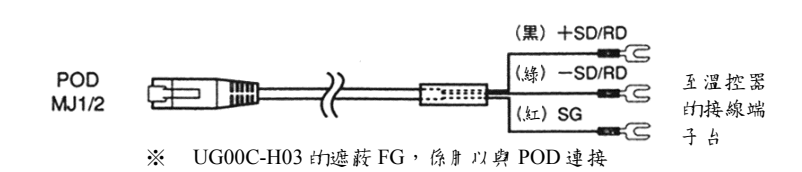

#### UG00C-B 時(RS-232C)

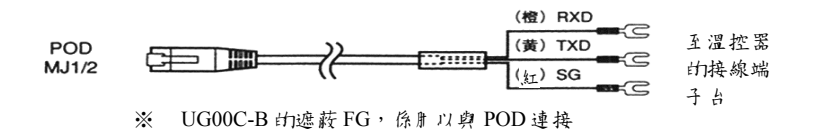

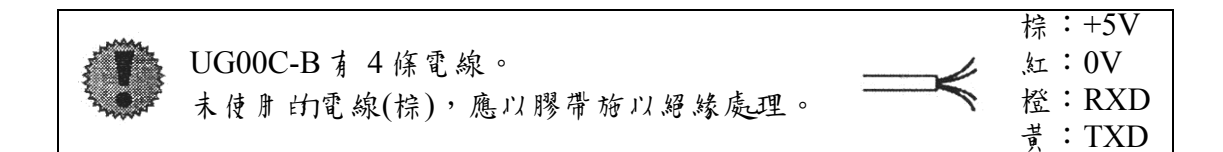

### UG00C-R 時

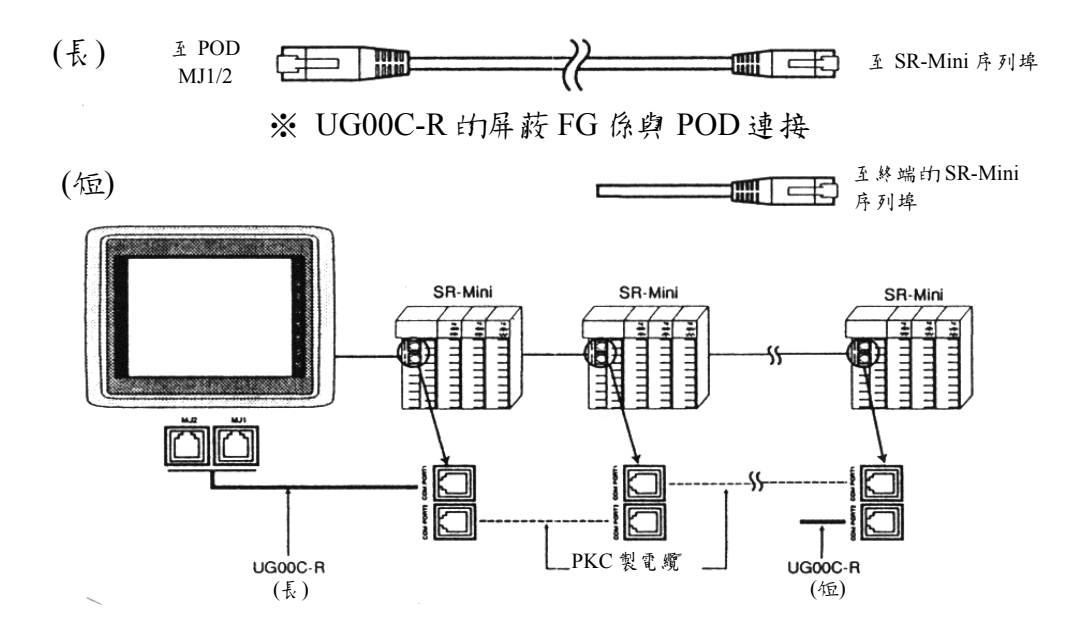

## (3.祭端胆抗的設定

POD 的RS-485 終端電阻的設定,係以指撥開闢來進行。

◎使用 MJ1 時 請將指撥 SW6 設定成 ON

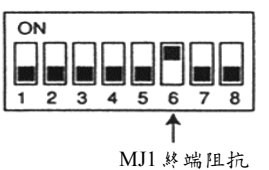

◎使用 MJ2 時 因為經常保持在 ON, 沒有必要加以設定。

其他指撥開闢的詳細N容,請參閱使用者手册 〈 硬體篇 〉 (FH352)的N 容。

## (4.湿控器通信設定

在「Temp.Control Comm.Setting...」對話盒中,將依使用之溫控器來設定參數。 在連接 POD 人溫控器時,必須進行本項設定。

點選「Item」→「System Setting」→「Temp.Control Comm.Setting…」,開啟「溫控 器運信設定」對話盒。

角選「☑Use Temp. Control Network」的核對方塊,然後選取連接溫控器接線用電纜 的連接模組插頭(Modular Jack)(2或1)。

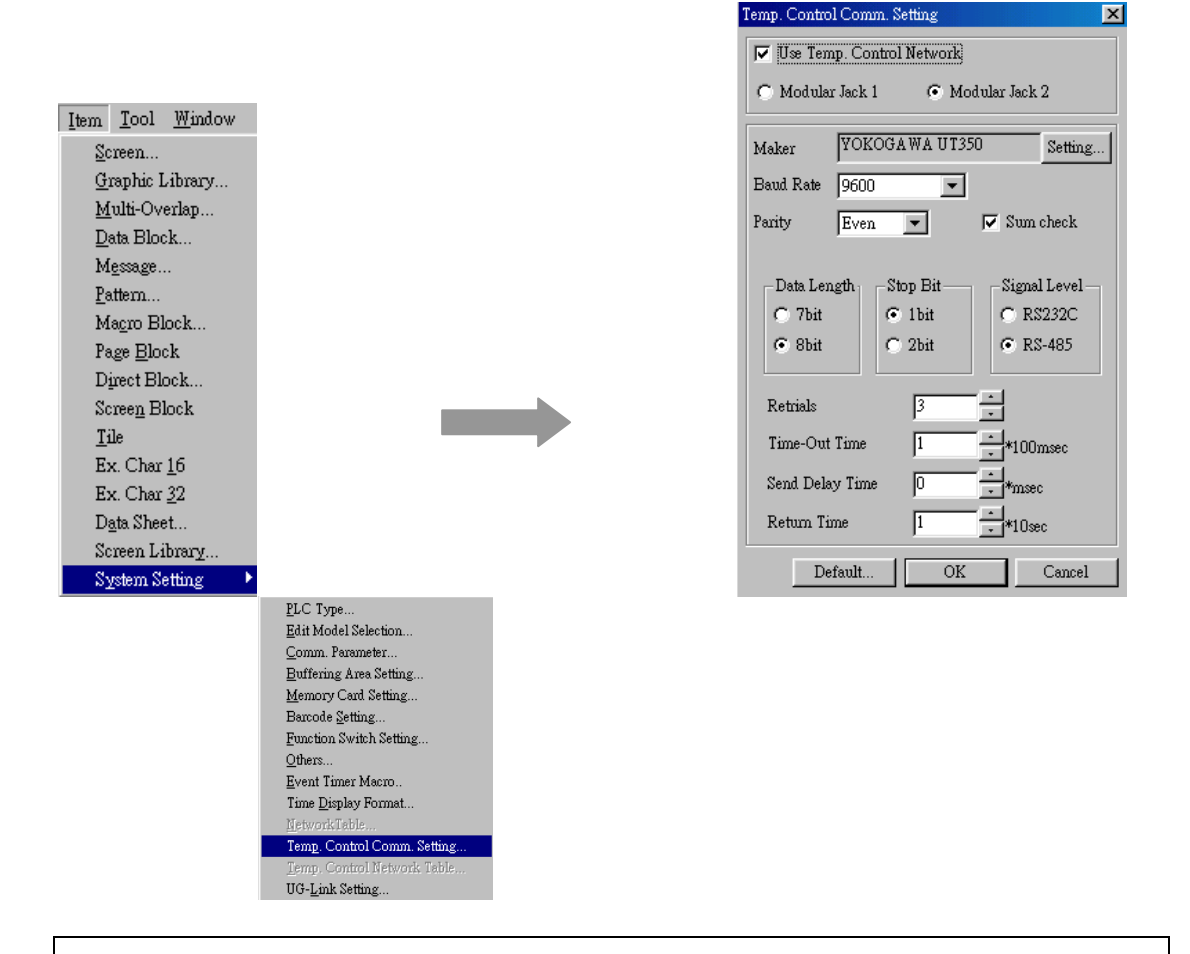

۲

選取「⊙Modular Jack 1」時,請利用 POD 主機體的指撥開闢,設定 RS-485 終端阻抗。(參照第三頁)

點選「Setting」赶。 將會顯示溫控器的「Temp. Type」對話方塊。 請選擇使朋之溫控器。

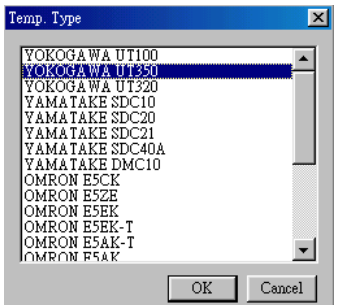

■通信速率(baud rate)
 設定與溫控器之間的通信速度。
 4800/9600/19200/38400/57600/115000bps

■ Fh 位(parity) 設定與溫控器運信時的Fh 位。 無/奇數/偶數

■資料長度 設定與溫控器通信時的資料長度。 7Bit/8Bit

●停止 Bit(stop bit) 設定與溫控器通信時的停止 Bit。 1Bit/2Bit

■信號等級 設定與溫控器通信時的信號等級。 RS-485/RS-232C

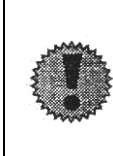

上述設定必須與溫控器的運信設定吻合。 此外,POD 側為「☑Sum Check:有(固定)」。而溫控器側d 一定要設 定成「Sum Check:有」

- ◆重新連線次數[Retrials] 設定當發生通信異常時,重新進行連線的次數。
- ◆逾時時間(\*100msec)[Time-Out Time] 設定來自溫控器的卧應時間。如未在設定時間№ 卧應時,則進行重新連線處理。
- ◆送信延遲時間(\* msec)[Send Delay Time] 設定在接收來自溫控器的資料後, ▶傳信號至溫控器的延遲時間。

◆復歸時間(\*10msec)[Return Time] 當連接的溫控器電源為 OFF 時,會暫時停止讀取該溫控器的資料。此時,會每隔 設定之復歸時間,進行復歸的確認。

●「預設值」[Default...] 如欲恢復各溫控器的預設值時,請點選此項。

## (5. 處理逢期流程

在此說明使用溫控器維路時,POD 側的處理過期之流程。

(a) 未使 用 溫 控 器 維 路 表 時

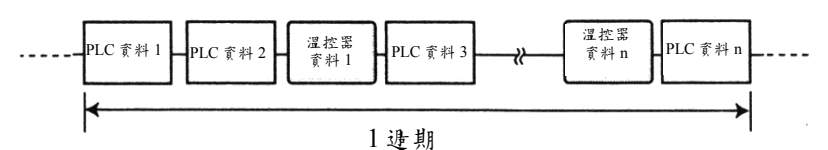

(b)使用溫控器維路表時

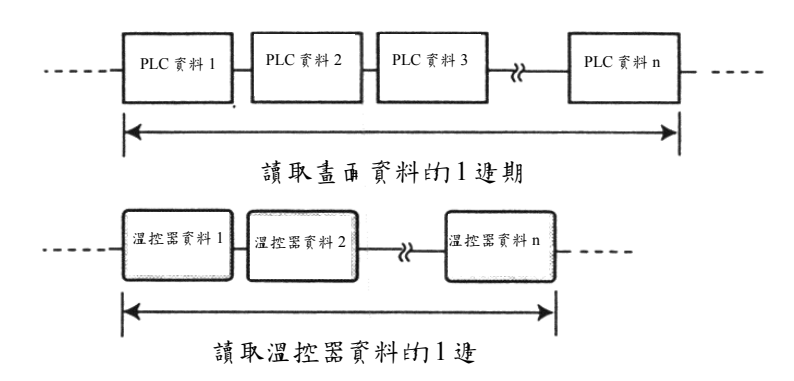

未使用溫控器維路表時,在如圖(a)一般,進行溫控器資料的讀取時,並不讀取 PLC 的資料。

使用溫控器維路表時,在如圖(b)一般,將同時讀取 PLC 資料及溫控器資料。 等此,可在不降低 POD<=>PLC 之間的處理能力下,進行與溫控器之間道信。

## 6.直接指定湿控器記憶體時

製作畫爾時,藉由定義溫控器記憶體後,可執行以下的動作。 •藉日 Data Display, 監香溫控器的目前溫度及其設定值 •利用指示燈/relay 模式, 顯示上下限等的警報。 •利用輸入模式, 夏改溫控器的設定值。

### 6-1. 湿控記憶體設定 法

1.開啟「Memory Input」對話盒,定義溫控器的記憶體。

|                                                                                        | Memory Input                                                                                                    |
|----------------------------------------------------------------------------------------|----------------------------------------------------------------------------------------------------|
| 如末轨行一温控                                                                                | Memory Input                                                                                                    |
| 器道信設定(N)」<br>(參照第匹頁)<br>時,將無法選取<br>「 泗 枕 罕 ユ 倍                                         | Type     000000       C PLC Memory     D       C Internal Mem.     Station No.       C Constant     Station No.        |
| /田 12 分 む //S<br>構造 」 °<br>Memory Input<br>Memory Input                                | C IO Memory       Indirect       7 8 9 E F         C Io C IOU C 8 C I6       4 5 6 C D         File No.       12 3 A B |
| C PLC Memory \$u<br>C Internal Mem<br>C Constant<br>C Memory Card<br>C I/O Memory Card | Record No. 0 - : CL CR<br>Refer 確定 取消                                                                                  |

2.將「Type」設定成「⊙Temp. Control」,以設定溫控器的局號及記憶體。

【信號名稱 Refer...功能】

在溫控器的記憶體,設定有名稱。藉由信號名稱 Refer...功能,可一面瀏覽各 溫控器的註解列表,一面進行記憶體設定。

(1) 點選信號名稱瀏覽「Refer...」 廷。 將開啟註解列表

|                                                                                                    | Name Reference                                                                                                    | ×                                                |
|----------------------------------------------------------------------------------------------------|----------------------------------------------------------------------------------------------------|--------------------------------------------------|
| C 10 C 10U C 8 C 16       1 2 3 A B         File No.       0         Record No.       0         Refer       確定<取消 | D0001 ADERROE<br>D0002 ERROR<br>D0003 PV<br>D0004 CSP<br>D0005 OUT<br>D0006 HOUT<br>D0007 COUT<br>D0008 MOD<br>D0009 PIDNO<br>D0010 CSPNO<br>D0010 CSPNO<br>D0011 ALM<br>D0027 OR<br>D0028 HC1<br>D0029 HC2<br>D0035 PARAERR<br>D0201 AM<br>D0207 SPNO | <u>C</u> lose<br><u>S</u> elect<br><u>R</u> efer |

※如果顯示的是其他溫控器列表時,則點選「Refer...」開闢,選擇使用之溫控器的 列表檔案,然後點選「開啟舊檔(O)」 鈓。

|                                    | 開啓舊檔               |            | ? ×      |
|------------------------------------|--------------------|------------|----------|
|                                    | 搜尋位置①: 🔂 Ugw       | 🔹 🖻 💆      | 🖻 🔳 🔳    |
|                                    | 名稱                 | 大小類型       | <b>▲</b> |
|                                    | 📾 SDC20_E.Lst      | 2KB LST 檔案 |          |
|                                    | 🖬 SDC40A_E.Lst     | 8KB LST 檔案 |          |
|                                    | 📾 SR-Mini_E.Lst    | 6KB LST 檔案 |          |
| eference                           | 🖬 UT100.Lst        | 2KB LST 檔案 |          |
|                                    | 📓 UT350.Lst        | 3KB LST檔案  |          |
| Close                              | •                  |            | •        |
| 2 ERROR<br>3 PV<br>4 CSP<br>Select | 檔案名稱(N): UT350.Lst |            | 開啓舊檔②    |
| 6 HOUT<br>7 COUT<br>9 MOD          | 檔案類型(I): [*.LST    | <b>_</b>   |          |

(2) 日 註解列表 中選取記憶體後, 滑鼠 土鍵點按 2 次或點選「Select」 年, 即可設定該記憶體。

| Name Ref                                                                                                    | erence                                                                                                    |                                                 | × |
|----------------------------------------------------------------------------------------------------|----------------------------------------------------------------------------------------------------|-------------------------------------------------|---|
| D0001<br>D0002<br>D0004<br>D0005<br>D0006<br>D0007<br>D0008<br>D0009<br>D0010<br>D0011<br>D0011<br>D0027<br>D0028<br>D0029<br>D0025<br>D0201<br>D0207 | ADERROE<br>ERROR<br>PV<br>CSP<br>OUT<br>HOUT<br>COUT<br>MOD<br>PIDNO<br>CSPNO<br>ALM<br>OR<br>HC1<br>HC2<br>PARAERR<br>AM<br>SPNO | <u>C</u> lose<br><u>Select</u><br><u>R</u> efer |   |

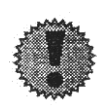

POD 卧的溫控器記憶體,皆以 DEC 格式進行處理。如用數值顯示方 式,設定溫控器記憶體時,請將「輸入格式」設定成「DEC」。 此外,如以巨集將溫控器資料傳送至 PLC 時,視其需要,請利用 「CVP」指令(\*),轉換成各 PLC 的資料格式。 但是,如用直條圖等方式設定溫控器記憶體時,既使「通信參數/詳細 設定/編碼」設定為「BCD」, 1 會自動以 DEC 格式加以讀取。 \*詳細卧容,請參閱使用書手册〈參考篇〉(FH351)之卧容。

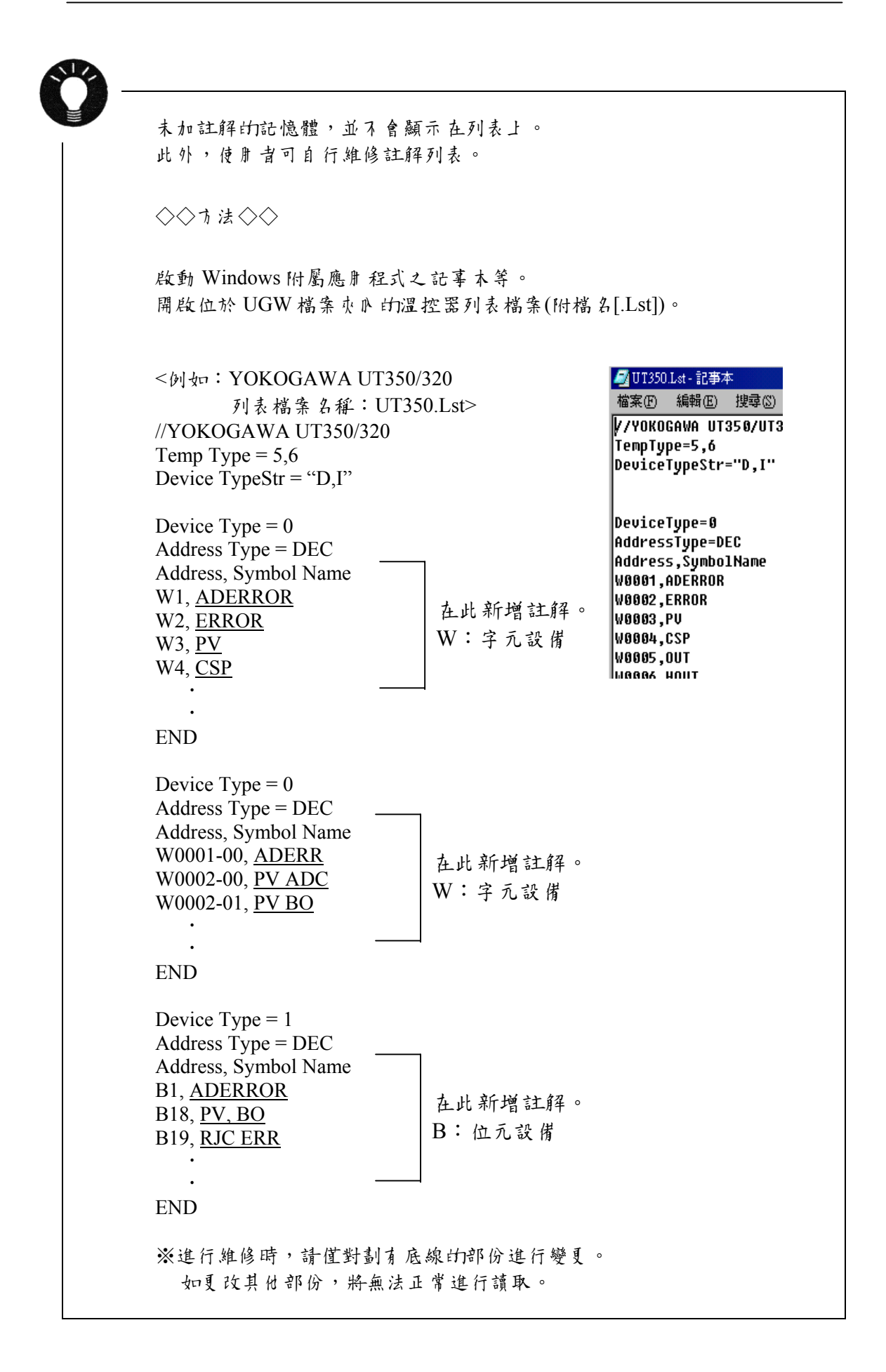

## (7. 使 \* 湿 控 器 \* 路 表 時

使用溫控器維路表時,可執行以下的動作。
◆溫控器資料的定期讀取 P15
◆溫控器資料的取樣 P16
◆溫控器資料的傳送 P18

### 7-1 湿控器雏路表的编辑

#### 版動

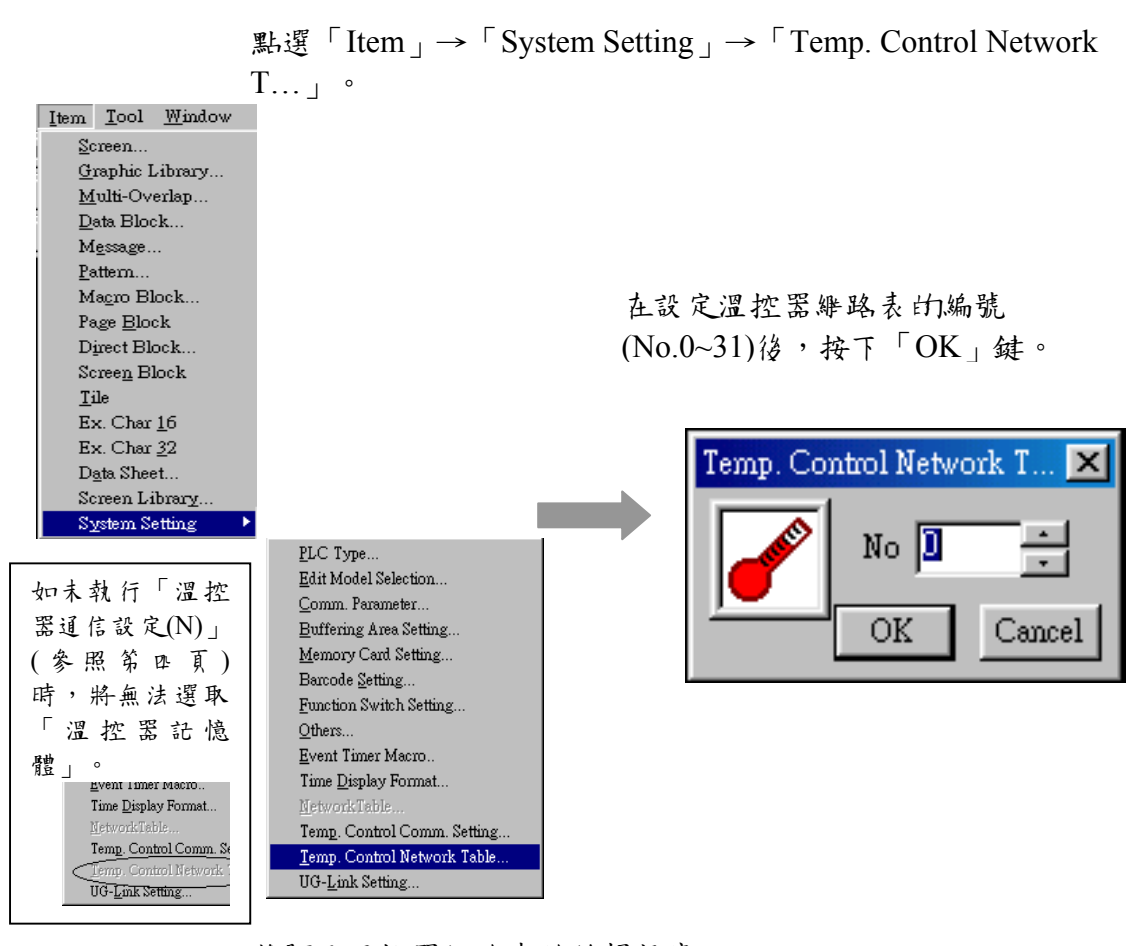

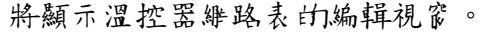

| No. | Temp. CTRL Mem. | Name | Data Type |  |
|-----|-----------------|------|-----------|--|
| 0   |                 |      |           |  |
| 1   |                 |      |           |  |
| 2   |                 |      |           |  |
| 3   |                 |      |           |  |
| 4   |                 |      |           |  |
| 5   |                 |      |           |  |
| 6   |                 |      |           |  |
| 7   |                 |      |           |  |
| 8   |                 |      |           |  |
| 9   |                 |      |           |  |

溫控器維路表共有 No.0~31 的32 侮表,每一 侮表可設定 128 個溫控器記體。

## 結束

如欲結末時,請點選功能表列的「關閉(C)」,或古上角的「關閉」年。 POD Editor for Wandows95/NT Ye P Ede Edit Display Iem Too 電源原因 形面的 大小岛 - 編到最小型 下一圖購蜜① Cttl+P6 Target Internal Memory Sud0000

### 註解的設定

溫控器維路表共計有 32 個,可分別設定個自的註解。

請點選「Edit」→「Comment」。 將顯示「Comment Setting」對話金。

| <u>E</u> dit <u>D</u> isplay <u>I</u> tem | <u>T</u> ool <u>W</u> indow |                 |           |    |        |
|-------------------------------------------|-----------------------------|-----------------|-----------|----|--------|
| Undo                                      | Ctrl+Z                      |                 |           |    |        |
| <u>R</u> edo                              | Ctrl+∀                      |                 |           |    |        |
| Cut                                       | Ctrl+X                      | Comment Setting |           |    |        |
| Copy                                      | Ctrl+C                      |                 |           |    |        |
| <u>P</u> aste                             | Ctrl+V                      | L               |           |    |        |
| Delete                                    | Del                         | aaaaa           |           |    |        |
| <u>M</u> ulti Copy                        |                             |                 |           |    |        |
| Temp. Control Net                         | twork Setti <u>ng</u>       |                 | Text Data | OK | Cancel |
| C <u>o</u> mment                          |                             |                 |           |    |        |

在輸入註解後,按下「OK」鈺。此時,會顯示如下的註解。

| 🥜 Te | mp. Netwo | ork Table [0] Ed it ( aaaaa) |      |      |
|------|-----------|------------------------------|------|------|
|      |           |                              |      |      |
|      | No.       | Temp. CTRL Mem.              | Name | Da   |
| L    | 0         | 1:#D0101                     |      | Word |
|      | 1         |                              |      |      |
|      | 2         |                              |      |      |
|      | 3         |                              |      |      |
|      | 4         |                              |      |      |
|      | 5         |                              |      |      |
|      | 6         |                              |      |      |
|      | 7         |                              |      |      |
|      | 8         |                              |      |      |
|      | 9         |                              |      |      |
|      | 10        |                              |      |      |
|      | 11        |                              |      |      |
| •    | 1 40      | 1                            |      | 1    |

### 設定す法

點選 No.後,選取的列會變成藍色。

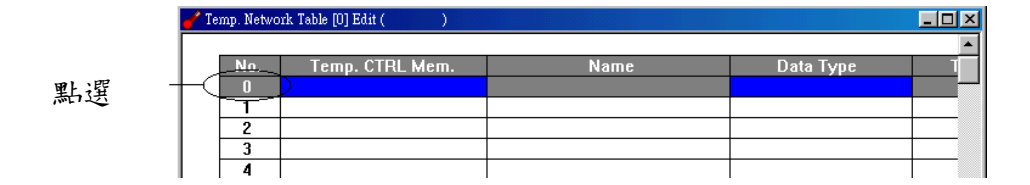

點按2次之後,便會顯示溫控器記憶體、資料格式等的預設值。

| 🥜 Te | mp. Netwo | rk Table [0] Edit ( ) |      |            |                 |
|------|-----------|-----------------------|------|------------|-----------------|
|      | No.       | Temp. CTRL Mem.       | Name | Data Type  | ▲<br>Target PLC |
|      | 1 2       |                       |      | Word  Word |                 |
|      | 3<br>4    |                       |      | Bit        |                 |
|      |           |                       | D    | 2          | 3               |

點選①時,可開啟「Memory Input」對話盒。 可設定讀取溫控器資料之記憶體。

| Memory Input                                                         | ×     |
|----------------------------------------------------------------------|-------|
| Memory Input                                                         |       |
| Type<br>C FLC Memory<br>C Internal Mem.<br>C Constant<br>Station No. | 0003  |
| Memory Carl     Memory     IO Memory     Temp. Control               | 789EF |
| ♥ 10 ♥ 100 ♥ 8 ♥ 16<br>File No.                                      |       |
| Record No. 0                                                         |       |

點選②時,可設定溫控記憶體的資料格式。

- Word
- 雙 Word
- Bit
- 虛擬 Word
- 虛擬雙 Word

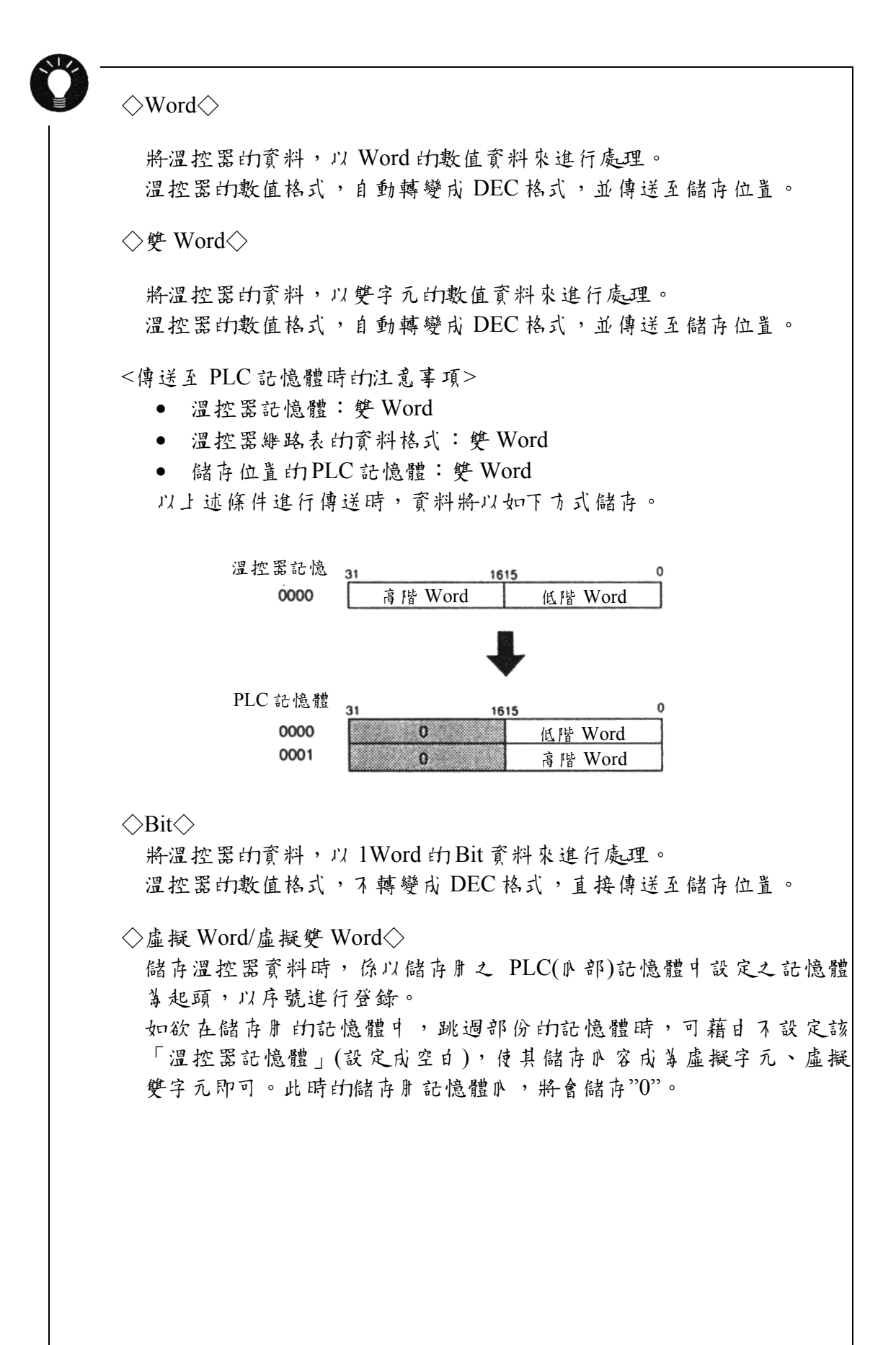

點按2次③時,將可開啟「Temp-Table Setting」對話盒。

| Temp. Table Setting         | ×                           |
|-----------------------------|-----------------------------|
| 🔽 Use Periodical Reading    | Temp. Control Comm. Setting |
| Read Cycle                  | sec                         |
| Store Target PLC Memory     | у [₩М00000                  |
| 🔽 Store Target Internal Mem | 101y \$100000               |
|                             | OK Cancel                   |

#### ◎定期讀取

如欲執行以下動作時,請自選相對應的核對方塊(図)。

- 溫控器資料的定期讀取
- 將溫控器資料儲存於緩衝區
- ◎讀取過期(秒)

設定溫控器資料的讀取過期。

- ◎儲存用之 PLC 記憶體 如欲將讀取的溫控器資料,儲存於 PLC 記憶體時,請須選相對應的核對方塊 (図),並設定記憶體。
- ◎儲存用之瓜部記憶體 如欲將讀取的溫控器資料,儲存於 POD 的瓜部記憶體時,請自選相對應的 核對方塊(☑),並設定記憶體。

#### ◎溫控器通信設定

點選本按鈕,便可確認「溫控器運信設定」對話盒的設定12容。

### 7-2 湿控器资料的定期讀取

藉且溫控器維路表的設定,可定期地將溫控器的資料讀入 PLC 記憶體或 POD N 部記憶體。

#### 設定項目

欲進行定期讀取時,必要的設定項目如下:

• 溫控器維路表(參閱 P11)

### 7-3 湿控器资料的取樣

藉由使溫控器維路表及緩衝區的連結,可對溫控器資料進行取樣。

#### 設定項目

欲進行取樣時,必要的設定項目

- 溫控器維路表(參閱 P11)
- 緩衝區的設定
- 記憶十 的設定(在緩衝區設定中,將記憶十指定 # 儲存位置時)

#### 緩衝昂的設定

點選「Item」→「System Setting」→「Buffering Area Setting」, 可開啟 「Buffering Area Setting」對話盒。

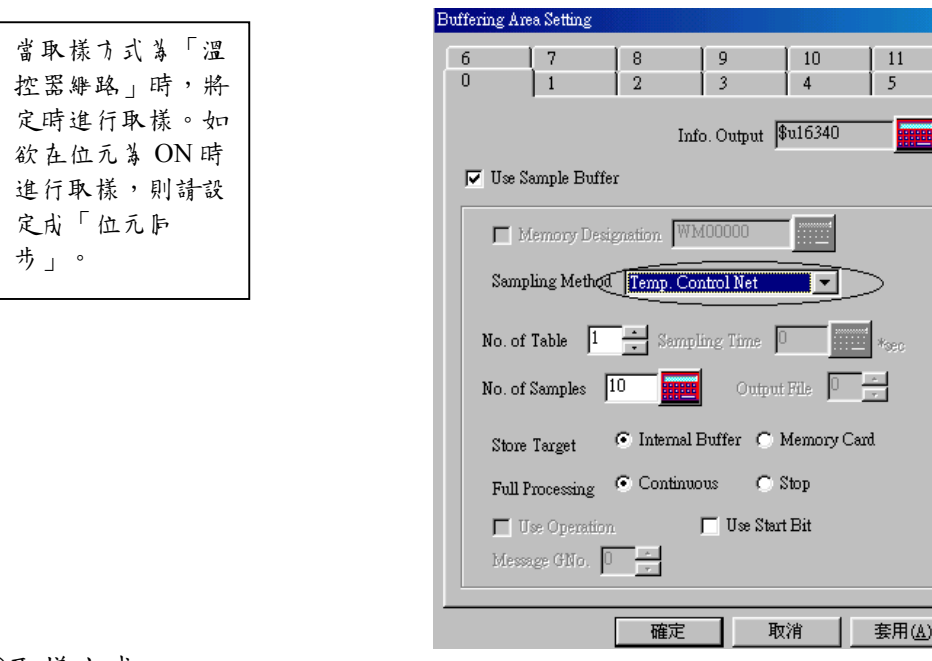

◎取樣方式

溫控器維路

### OTable No.

設定實施取樣的溫控器維路表之編號。

◎取樣次數

設定進行取樣的次數。

◎儲存位置

選擇取樣資料的儲存位置。

- 阝部緩衝器
- 記憶卡

◎記憶容量不足時的處理

選擇當儲存位置的容量不足時的處理方式。

- 連續:超過「取樣次數」時,自最舊的資料進行刪除。
- 停止:超週「取樣次數」時,停止取樣。

◎使 腓 起 始 Bit

可日使用 書進行取樣的開始、停止及重新開始的控制。詳細 A 容,請參閱使 用 書手冊 <參考篇>(FH351)之 A 容。

◆緩衝區的容量計算◆

最大容量是32K Word。

當「取樣方式」採「溫控維路」時,計算方法如下:

1 次取樣= [Word 數](\*) + 2Word 緩衝區 大小=[取樣次數]× 1 次取樣

\* [Word 數],在此是指[Table No.]設定之溫控器維路表中,所採用記憶體的 Word 數。

#### 記憶+設定

- 當「Buffering Area Setting」中的「儲存位置」設定成「記憶卡」時,必須進行「記憶卡設定」。
- ※ 計算記憶卡的使用容量時,可採用與緩衝區容量相同的公式。
- ① 點選「Item」→「System Setting」→「Memory Card Setting」,可開啟「記 憶†(Memory Card)」對話盒。

| Men    | nory Ca           | rd               |         |                  |          |            |            | 2       | × |
|--------|-------------------|------------------|---------|------------------|----------|------------|------------|---------|---|
| 8<br>0 |                   | 9<br>1           | 10<br>2 | 11<br>3          | 12<br>4  | 13<br>5    | 14<br>6    | 15<br>7 |   |
|        |                   |                  |         | I/I              | 7 Memory | \$u1633    | :0         |         |   |
|        | Туре              | Bufferi          | ng File | •                | Γ.       | Use Tem    | p. Control | Net     |   |
|        | No. of            | Records          | 1       | ×<br>×<br>TableR |          | Data on    | ly         |         |   |
|        | No. or<br>Bytes f | Data<br>or Recor | d D     | × Tablel         | ·····    | ) Data + F | Record Na  | me      |   |
|        | Memoi             | y WMC            | 0000    |                  |          |            |            |         |   |
|        |                   |                  |         | 確況               | È        | 取消         | 1          | 票用(▲)   |   |

② 將「Type」設定成「Buffering File」。

③ 「Buffering Area Setting」 中 的「Output File 0~15」設定、及「Memory Card Setting」 中的「檔案編號 0~15」之間,一定要相符。

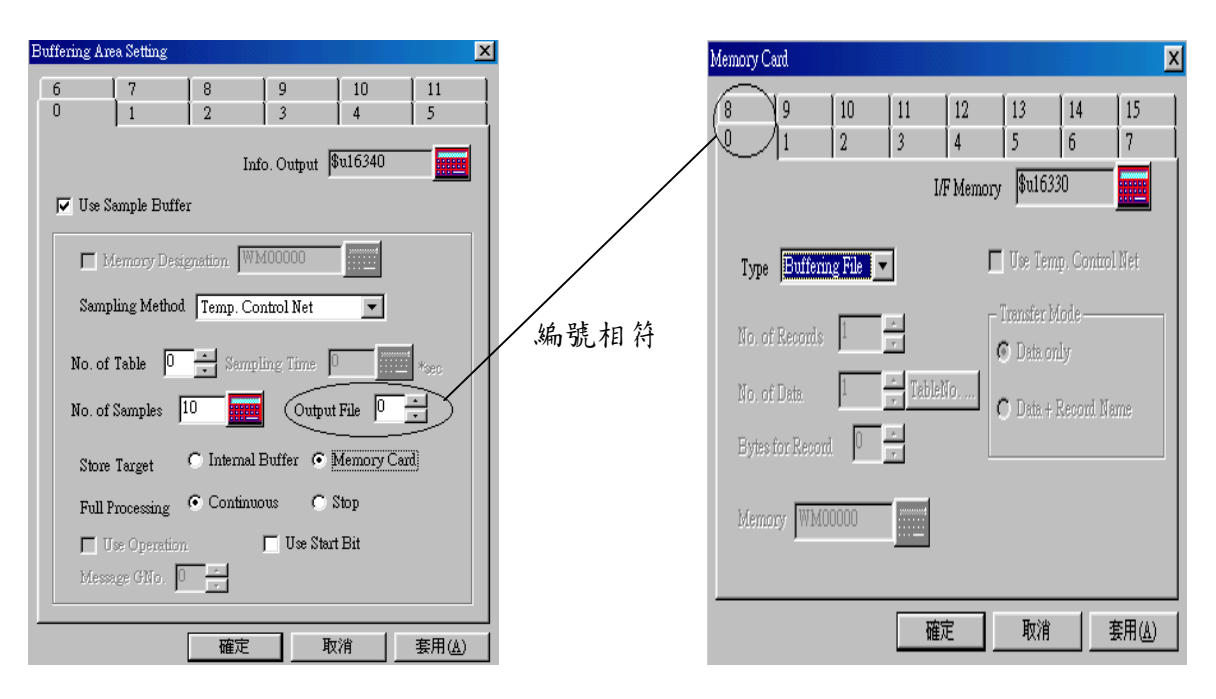

#### 7-4 資料的傳送

根據溫控器維路表,可將溫控器資料,一併傳送至 PLC 記憶體、POD A 部記憶體及記憶, o 此外, d 能夠將 PLC 記憶體、POD A 部記憶體及記憶, o 併傳送至溫控記憶體。

- 併傳送時的戶集指令, 係採用(TEMP\_READ/TEMP\_WRITE)。

#### 設定項目

傳送資料時,必須完成以下的設定:

- 溫控器維路表
- 記憶卡設定(使用記憶卡時)

#### ■湿控器雏路表

製作讀取或寫入用的溫控器網路表(參閱 P11)。必須要執行「Temp-Table Setting」對話 盒(P15)的設定。

### ■ 巨 集

### ◎ 【TEMP READ】

以 F1 指定的溫控表的溫控資料,以 F0 記憶體為首,一併加以傳送。

可使用的設備

|    | PLC 記憶體 | N 部記憶體     | 常數(溫控表編號)  | 記憶卡 | 間接指定       |
|----|---------|------------|------------|-----|------------|
| F0 | 0       | 0          |            | 0   | $\bigcirc$ |
| F1 |         | $\bigcirc$ | $\bigcirc$ |     |            |

TEMP READ: 溫控維路表的讀取

### TEMP\_READ F0<-F1

#### **◎ [TEMP WRITE]**

將以 F1 記憶體為首的資料,一併傳送至 F0 指定的溫控表的記憶體。

可使用的設備

|     |    | PLC 記憶體 | 瓜部記憶體 | 常數(溫控表編號)  | 記憶卡 | 間接指定       |  |  |
|-----|----|---------|-------|------------|-----|------------|--|--|
|     | F0 |         | 0     | $\bigcirc$ |     |            |  |  |
|     | F1 | 0       | 0     |            | 0   | $\bigcirc$ |  |  |
| ιT. |    |         |       |            |     |            |  |  |

TEMP\_READ:溫控維路表的寫入

### TEMP\_WRITE F0<-F1

### ■記憶+ 卸設定

- ① 點選「Item」→「System Setting」→「Memory Card Setting」,可開啟「記憶卡」 對話盒。
- ② 將「Type」設定成「Data File」。 此時,必須有選「□Use Temp. Control Net...」之核對方塊。
- ③如欲設定「No. of Data」時,請點選「Table No.」的開闢,設定使用之表編號,藉 此便可自動地設定必要的資料數(No. of Data)。

| Memory ( | Card                  |         |         |          |                       |               |         | × |
|----------|-----------------------|---------|---------|----------|-----------------------|---------------|---------|---|
| 8<br>0   | 9<br> 1               | 10<br>2 | 11<br>3 | 12       | 13<br>5               | 14<br>6       | 15<br>7 |   |
|          |                       |         | I/I     | F Memory | \$u1633               | <sup>30</sup> |         |   |
| Туре     | Data Fil              | • •     | 3       | ব        | Use Tem.              | p. Contro     | 1 Net   |   |
| No. o    | f Records             | 1       | •<br>•  |          | Fransfer M<br>Data on | iode ——<br>ly |         |   |
| No. o    | No. of Data 6 TableNo |         |         |          |                       |               |         |   |
| Mem      | ory WMO               | 0000    |         |          |                       |               |         | _ |
|          |                       |         | 確       | Ē        | 取消                    |               | 套用(A)   |   |

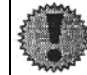

此時,記憶卡瓜的資料皆為 DEC 格式。

## (8. 暦接記憶體前指定

可利用巨集的間接指定記憶體,以存取溫控器記憶體。 以下將對間接指定溫控器記憶體時的M容,進行說明。 至於其他有關 PLC 記憶體及M部記憶體的間接指定,請參閱使用者手册<參考篇 >(FH351)之M容。

間接記憶體指定時使用之記憶體,係固定之外部使用者記憶體(\$u)。

#### **暦接記憶體的指定**

### ●湿控器記憶體

<16Bit 12 1 >

| 1   | 5 8  | 37 0    |
|-----|------|---------|
| n+0 | 樣式   | 記憶體型式   |
| n+1 | 記憶體N | No.(位址) |
| n+2 | 00   | Bit指定   |
| n+3 | 00   | 局號      |
|     |      |         |

<16~32Bit>

| 1   | 15 8    | 37 0    |
|-----|---------|---------|
| n+0 | 樣式      | 記憶體型式   |
| n+1 | 記憶體 No. | .(位址)高階 |
| n+2 | 記憶體 No. | (位址)低階  |
| n+3 | 00      | Bit指定   |
|     | 00      | 局號      |

○様式

03: 溫控記憶體(16Bit 以及)

83:溫控記憶體(16~32Bit)

○記憶體型式

記憶體型式會依溫控器而有所不下。

請參照【附錄】的各溫控器之「■使用記憶體」來進行設定。

○局號

請設定溫控器的局號。

## (9.湿控器印控制

在此係利用巨集指令 TEMP\_CTL,進行溫控器的控制。 可控制的№容,會依溫控器而有所不戶。 關於可控制之№容,請參閱【附錄】的各溫控器之「■TEMP CTL」。

### ■巨集

◎ 【TEMP\_CTL】

設 FO 記憶體為起始端、執行控制被指定到 F1 Word 數之記憶體的動作。

| 可 | 使 | 肝 | 的設  | 佾 |
|---|---|---|-----|---|
|   |   |   | • - |   |

|    | PLC記憶體 | N. 部記憶體 | 常數(Word 數) | 記憶卡 | 間接指定 |  |  |  |
|----|--------|---------|------------|-----|------|--|--|--|
| F0 |        | 0       |            |     |      |  |  |  |
| F1 |        |         | 0          |     |      |  |  |  |
|    |        |         |            |     |      |  |  |  |

TEMP\_CTL: 溫控器的控制功能

## TEMP\_CTL F0 F1

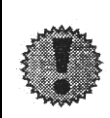

此日溫控器讀取之資料,皆為DEC格式。 寫入溫控器的資料,都先轉換成溫控器的格式後,才加以寫入。

### 〔10. 员 號 表

2000年11月為止,僅有 FUJI的F-MPC04P0可使用此 Station Number Table。

- ② 湿控器維路中,雖然每台 POD,最多可連接 31 台的溫控器,可是有時依溫控器 的型式,能夠設定0~255 的局號。此時,藉自利用「Station Number Table」,將 可與具有局號 32~255 的溫控器,進行通信。
- 一 藉日 在製作畫 面時,先行製作局號設定畫 面,將可輕易 地依 各 維路 的 現 況, 在 現
  場進行局號設定。此時,將不需要 重新傳送畫 面。

「Station Number Table / 吊號」 印設定了法

1. 點選「Item」→「System Setting」→「Temp. Control Comm. Setting」, 有選「☑ Use Station Number Table」核對方塊。

| T                                 | emp. Contro                 | l Com  | ım. Setting  |           |           | × |
|-----------------------------------|-----------------------------|--------|--------------|-----------|-----------|---|
| ſ                                 | 🔽 Use Temp. Control Network |        |              |           |           |   |
| 🔿 Modular Jack 1 💿 Modular Jack 2 |                             |        |              |           | 2         |   |
|                                   | Maker                       | FUЛ    | F-MPC04P     |           | Setting   |   |
|                                   | Baud Rate                   | 1920   |              | Station N | o. Table. | ⊅ |
|                                   | Parity                      | Odd    | •            |           |           |   |
| (                                 | 🔽 🕽 se Stat                 | ion Nu | umber Table. |           |           |   |
|                                   | Data Ler                    | igth   | Stop Bit-    | Signal    | l Level — |   |
|                                   | 💿 7bit                      |        | 💿 1bit       | O RS      | 232C      |   |
|                                   | C 8bit                      |        | 🔿 2bit       | 💿 RS      | -485      |   |
|                                   | Retrials                    |        | 3            |           |           |   |
|                                   | Time-Out                    | Time   | 1            |           | msec      |   |

- 2. 點選「Station Number Table/局號」開闢
- 3. 將會出現「Station Number Table Setting」對話盒,在此設定維路使用之溫控器局號。

| Station Number Table Se                                                                                                    | etting                                                                                                    |                                                                                                    | ×                                                                                                    |
|----------------------------------------------------------------------------------------------------|----------------------------------------------------------------------------------------------------|----------------------------------------------------------------------------------------------------|----------------------------------------------------------------------------------------------------|
| Table 0       0       7         Table 1       1       *         Table 2       2       *         Table 3       3       *         Table 4       4       *         Table 5       5       *         Table 6       6       *         Table 7       7       * | Table 8     8       Table 9     9       Table 10     10       Table 11     11       Table 12     12       Table 13     13       Table 14     14       Table 15     15 | Table 16     16     •       Table 17     17     •       Table 18     18     •       Table 19     19     •       Table 20     20     •       Table 21     21     •       Table 22     22     •       Table 23     23     • | Table 24     24     *       Table 25     25     *       Table 26     26     *       Table 27     27     *       Table 28     28     *       Table 29     29     *       Table 30     30     *       Table 31     31     * |
|                                                                                                    |                                                                                                    | OK                                                                                                    | Cancel                                                                                                    |

### 以巨集對局號表(Station Number Table)進行政寫

在POD 畫雨上,對局號表進行改寫時,是使用【FROM WR】指令。

### ◎ **[**FROM WR **]**

以FO記憶體,將F1Word數,寫入FP-ROM。

| T | 佶   | 用    | 什設     | 偌   |
|---|-----|------|--------|-----|
|   | 1.2 | /.11 | F1 100 | 1.8 |

|    | PLC 記憶體 | 瓜部記憶體 | 常數(Word 數) | 記憶卡 | 間接指定 |
|----|---------|-------|------------|-----|------|
| F0 | 0       | 0     |            | 0   | 0    |
| F1 |         |       | 0          |     |      |

FROM\_WR: 寫入 FROM

#### FROM\_WR F0 F1

• F0 設定之記憶體,心須以 32Word 做薄開端。各記憶體,應設定 0~32 侮 Table 的局號。

不使肝的局號表,請輸入「-1」。

 F1 記憶體請一定要設定成「32」。否則,將會出現寫入錯誤。(參照「12.糸統 記憶體」P.28)

<注意事項> ①FR-ROM 的可複寫次數為 10 尊次。與 Word 數無關。 ②請勿以循環臣集等,執行「FROM\_WR」。 ③寫入 FR-ROM 時,多少會佔點時間。 ④以【FR-ROM】改寫局號表之後,請務必要執行【RESTART】指令(參照下頁)。

系統記憶體

[FROM\_WR] 巨集的執行結果,將會儲存於系統記憶體\$ s728。

[0]:正常

[1]:異常

### 以巨集重新與維路連線

執行[RESTART]指令,以重新與維路連線。

### (RESTART)F1

經過 F1 記憶體所設定的時間後,重新與溫控器維路連線。
 F1 的範圍:0~60(秒)

|   | 可使肝的設備 |         |            |    |     |        |
|---|--------|---------|------------|----|-----|--------|
| ĺ |        | PLC 記憶體 | 瓜部記憶體      | 常數 | 記憶卡 | 間接指定   |
| ĺ | F0     | 指令名稱    |            |    |     |        |
|   | F1     |         | 0          |    |     | 0      |
| l |        |         | $\bigcirc$ |    |     | $\cup$ |

RESTART:重新與溫控器維路連線

## (RESTART) F1

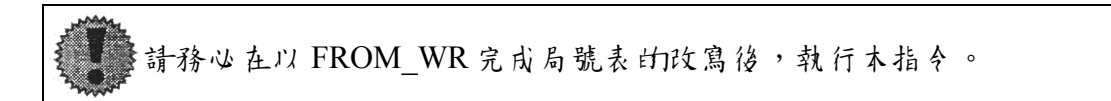

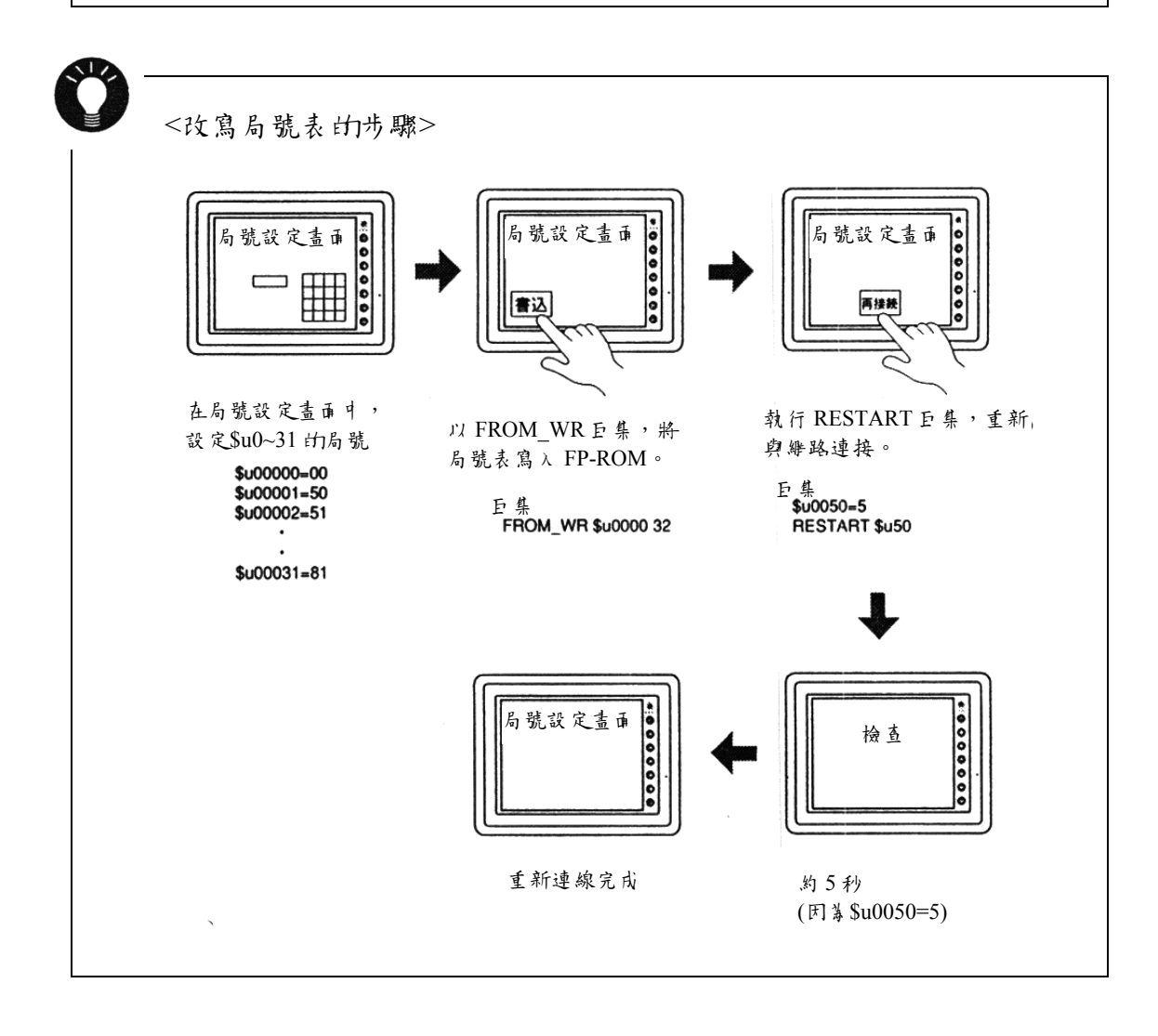

## (11. 畫面傳送時注意事項

### 湿控器雏路程式

使用溫控器維路時,必須將「溫控器維路程式」傳送至 POD 主機體。 只要「溫控器運信設定」已經完成設定,系統會在進行畫面資料的傳送時,一 併加以傳送。

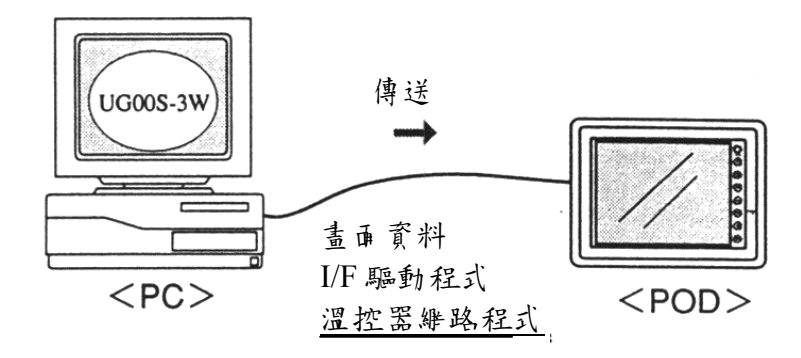

此外,可藉由在「傳送」對話盒中,選擇「⊙Temp. Control」,而僅將「溫控器維路程式」傳送至 POD。

| Transfer                                                                                                    | ×                                                                                                    |
|----------------------------------------------------------------------------------------------------|----------------------------------------------------------------------------------------------------|
| <ul> <li>Transfer Device</li> <li>Display</li> <li>Memory</li> <li>Use Simulator</li> <li>Read comments in data transfer.</li> <li>All data transfer.</li> <li>Read valiables in data transfer.</li> <li>Transfer through Ethernet /0.0.0.0</li> </ul> | Transfer Data<br>C Screen Data<br>C I/F Driver<br>Program<br>Font Data<br>Temp. Control<br>Ex. Font<br>SRAM Data<br>Station No. Table |
| PC -> PC -> PC -> Cancel                                                                                                    | Info<br>Up-date of System<br>Detail Setting                                                                                           |

在傳送畫面資料後,開啟區域主畫面時,將會出現[進階資訊] <br />

未出現[進階資訊] <br />

4時,請進行字型資料的傳送。

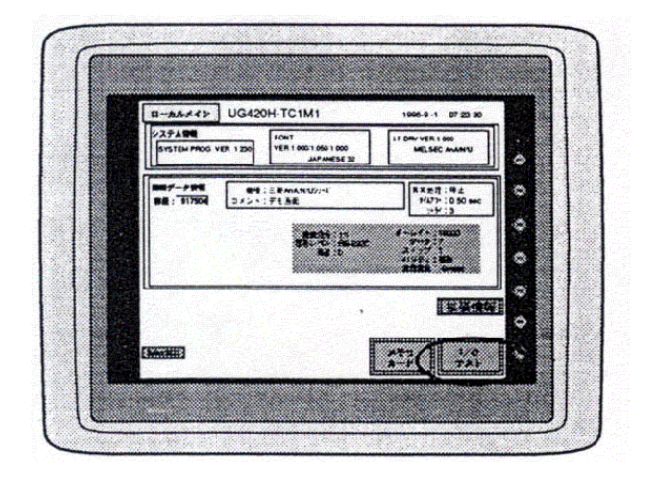

點選該針,將會開啟如下之[進階程式資訊]畫爾,可在此確認[溫控器驅動程式]、[溫控器通信參數]的設定於容。

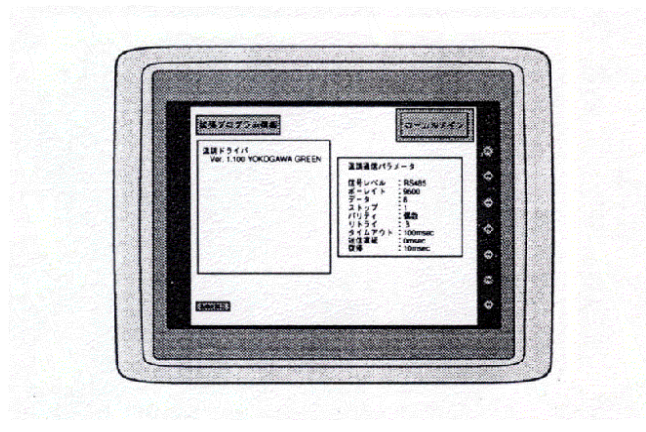

### 局號表 (Station No. Table)

使用局號表時,心須將[Station No. Table]資料傳送至 POD 主機。 在以下的情況中,將會傳送局號表。

- POD 主機並無[局號表] 資料時
- 點選[轉送]對話盒中的[⊙Station No. Table]時

| Transfer                                                                                                    |                                                                                                    |
|----------------------------------------------------------------------------------------------------|----------------------------------------------------------------------------------------------------|
| Transfer Device<br>© Display<br>© Memory<br>Use Simulator<br>© Read comments in data transfer<br>All data transfer.<br>© Read valiables in data transfer<br>© Transfer through Ethernet 70. | Transfer Data<br>C Screen Data<br>C I/F Driver<br>C Program<br>C Font Data<br>C Temp. Control<br>C EX. Font<br>C SRAM Data<br>C Station No. Table |
| PC -> PC PC                                                                                                    | <>> Info<br>Up-date of System                                                                                                    |
| C                                                                                                    | ancel Detail Setting                                                                                                    |

▲ POD 已有局號表資訊的情況下,如傳送經過修改之畫再資料時,雖 然新畫百資料會夏新,可是局號表資訊不會夏新。 此時,請重新傳送局號表。

根據「溫控通信設定」對話盒中的設定IN容,畫面 Data 的可使用容量會 有所改變。 請根據「工具」→「使用狀況一覽」顯示的剩餘容量,小心地製作畫 雨。  $< (j_{1}) >$ UG220(字型:日話 32)時 未使肝涩控維路 782,336 byte 651,264 byte (減 128k byte) 使用温控继路 使用温控继路及局號表 520,192 byte (減 256k byte)

## (12.系統記憶體

溫控器的狀態,會輸出至 POD 的系統記憶體(\$s)。 在本章中,將對溫控器狀態之輸出範圍(\$s730~760)加以說明。 其他範圍,請參閱使用書手册 〈參考篇〉(FH351)之戶容。

## ■- 覽表

| 位址     | ♪ 容          |
|--------|--------------|
|        |              |
| \$s730 | 涩控器局號00狀態    |
| 731    | 溫控器局號01狀態    |
| 732    | 温控器局號02狀態    |
| 733    | 温控器局號03狀態    |
| 734    | 温控器局號04狀態    |
| 735    | 温控器 局號 05 狀態 |
| 736    | 温控器 局號 06 狀態 |
| 737    | 溫控器 局號 07狀態  |
| 738    | 温控器局號08狀態    |
| 739    | 溫控器 局號 09狀態  |
| 740    | 溫控器 局號 10狀態  |
| 741    | 溫控器 局號 11 狀態 |
| 742    | 温控器 局號 12 狀態 |
| 743    | 温控器 局號 13 狀態 |
| 744    | 溫控器 局號 14狀態  |
| 745    | 溫控器 局號 15 狀態 |
| 746    | 溫控器 局號 16狀態  |
| 747    | 温控器 局號 17狀態  |
| 748    | 溫控器 局號 18狀態  |
| 749    | 溫控器 局號 19狀態  |
| 750    | 溫控器 局號 20狀態  |
| 751    | 溫控器 局號 21 狀態 |
| 752    | 溫控器 局號 22 狀態 |
| 753    | 溫控器 局號 23 狀態 |
| 754    | 溫控器 局號 24 狀態 |
| 755    | 溫控器 局號 25 狀態 |
| 756    | 溫控器 局號 26 狀態 |
| 757    | 溫控器 局號 27狀態  |
| 758    | 溫控器 局號 28 狀態 |
| 759    | 温控器 局號 29狀態  |
| 760    | 温控器 局號 30 狀態 |
| 761    | 温控器 局號 31 狀態 |

### ■狀態碼

儲存於系統記憶體於之溫控器的狀態碼如下所示:

| 代碼    | N 容     |
|-------|---------|
| 0000H | 正常      |
| FFFFH | 逾時      |
| 8001H | 檢碼錯誤    |
| 8002H | 資料錯誤    |
| 800BH | 接收到具常代码 |

上述以外的错误代碼如下

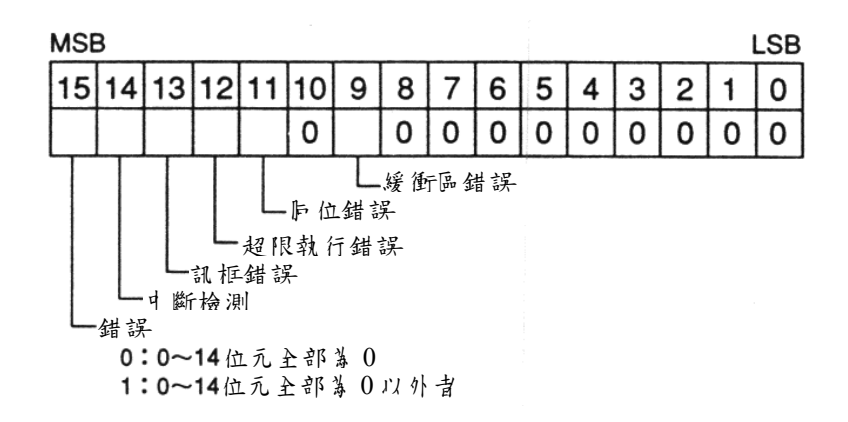

| 錯誤      | 詳、細                        | 對策                  |
|---------|----------------------------|---------------------|
| 逾時      | 在向温控器提出信號傳送之要求             | 請確認以下的①②③項          |
|         | 後,在時間瓜仍未取得匝應。              |                     |
| 檢碼      | 溫控器的即應中,檢碼錯誤               | 請確認以下的D3項           |
| 資料錯誤    | 接收到的代碼,與規定的代碼不             | 請·確認以下的DQ3項         |
|         | 符。                         |                     |
| 接收到異常代碼 | 溫控器發生錯誤                    | 請參閱溫控器的手册           |
| 緩衝區不足   | POD 的緩衝區已滿                 | 請與技術服務中心連繫          |
| 庐位      | <b>庐</b> 位檢查發現錯誤           | 請確認以下的@③項           |
| 超限執行    | 在接受到1字元後,在14部處理            | 請·確認以下的D3項          |
|         | 完成之前,收到了下一個字元。             |                     |
| 訊柜      | Storp Bit 應該 \$ [1], 但卻檢測到 | 請·確認以下的DQ3項         |
|         | 了[0]                       |                     |
| 中斷檢測    | 溫控器的SD(TXD)處在低位準           | 請確認溫控器側的SD(TXD)與POD |
|         |                            | 側的RD(RXD)間的接線。      |

◇對策

①請確認溫控器的參數設定及編輯軟體之[溫控器通信設定]的設定於容。

② 請確認電纜接線。

③可能有雜訊混入資料中,請採取清除雜訊的措施。

※在確認上述對策於容之後,如仍未能解決問題時,請與技術服務中心連繫。

## (13. 錯誤顯示

如畫爾資料有錯誤訊息時,會顯示在POD 主機上。 以下,將對溫控器維路的錯誤進行說明。 其他的錯誤方爾,請參閱使用書手册 〈參考篇〉(FH351)之 N 容。

### 檢査

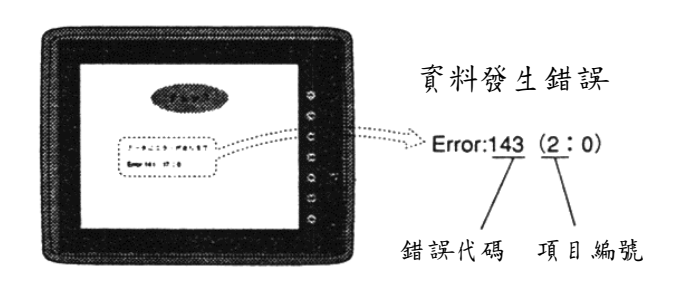

### 錯誤編號(請參閱下表)

| 錯誤代碼 | <b>办</b> 容         | 因應方法                   |
|------|--------------------|------------------------|
| 140  | 擴充程式及主程式不相符        | 確認 POD 主機體的系統程式版       |
|      |                    | 本,以確定溫控器維路是否支援。        |
|      |                    | (P2)                   |
| 141  | 設有 MultiLink2 的設定。 | 溫控器維路無法與 MultiLink2 卜時 |
|      | (通信参数)             | 使用。                    |
| 142  | 找不到溫控器維路程式。        | 請傳送溫控器維路程式。            |
| 143  | 未設定溫控器維路程式         | 請確認溫控器維路表的設定。          |
| 144  | 沒有係數的設定。           | 請確認溫控器運信設定的係數的設        |
|      |                    | 定。                     |
| 145  | 溫控器維路表重複。          | 檢查緩衝區的設定,以確認 Table     |
|      |                    | No.沒有重複。               |
| 147  | 溫控器的機種與溫控器驅        | 以區域主畫爾→[進階資訊](P26)進    |
|      | 動程式不相符             | 行確認無誤後,重新傳送畫爾資料        |
|      |                    | 或溫控器維路程式。              |
| 155  | FROM 的資料未登錄        | 確認局號表的設定無誤後,重新加        |
|      |                    | 以傳送。                   |
| 156  | [其付設定]「P3」的「□      | 請解除勾選,並重新進行傳送。         |
|      | 瓜部快閃 ROM」已有選       |                        |

| 錯誤代碼 | ♪ 容       | 因應方法         |
|------|-----------|--------------|
| 157  | 局號表的局號有重複 | 請重新檢查局號表的設定。 |

【注意】除了上述錯誤代碼之外,還有以下的錯誤代碼。但是,一般不 會發生。

但是,如果發生時,請與扶術服務中心連繫。

\*146:Table A 設定記憶體異常

附錄

| 溫控器機種- 覽          | 附-1  |
|-------------------|------|
| YOKOGAWA          | 附-2  |
| YAMATAKE          | 附-3  |
| OMRON             | 附-4  |
| RKC               | 附-8  |
| FUJI              | 附-9  |
| CHINO             | 附-11 |
| 三菱電機              | 附-12 |
| SHINKO TECHNOS    | 附-14 |
| 東芝                | 附-15 |
| Modbus FreeFormat | 附-16 |

## 湿控器攒種一覽表

2000年11月底止,可連接之溫控器一覽表

▲ 無法使用僅丈援 RS-422 的4線式溫控器。

|                | 溫控器                             | 頁         |  |
|----------------|---------------------------------|-----------|--|
|                | UT100/130/150/152/155           |           |  |
|                | UT750                           |           |  |
|                | UT550/520                       |           |  |
| YOKOGAWA       | UT320/350                       | 附-2       |  |
|                | UP350                           |           |  |
|                | UP550                           |           |  |
|                | UP750                           |           |  |
|                | SDC10                           |           |  |
|                | SDC20/21                        |           |  |
| VAMATAVE       | SDC30/31                        | R/+ 2     |  |
| IAMATAKE       | SDC40A                          | [1]-3     |  |
|                | DMC10                           |           |  |
|                | SDC40G                          |           |  |
|                | E5AK/E5AK-T                     |           |  |
|                | E5CK/E5CK-T                     | 附-4       |  |
|                | E5EK/E5EK-T                     |           |  |
| OMRON          | E5ZE                            | 附-5       |  |
|                | E5ZD                            | 附-6       |  |
|                | E5AN/E5EN/E5CN/E5GN             | 附-7       |  |
| DVC            | SR-Mini(Modbus)                 | r/1 Q     |  |
| KKU            | CB100/400/500/700/900(Modbus)   | [17]-0    |  |
|                | PYX                             |           |  |
| FLU            | РҮН                             | 附-9       |  |
| FUJI           | PXR                             |           |  |
|                | $1 \phi 2W/3 \phi 3W/3 \phi 4W$ | 附-10      |  |
| СШМО           | DZ1000                          | NH 11     |  |
| CHINO          | DZ2000                          | [1] - 1 1 |  |
| 三菱電機           | FR-*500                         | 附-12      |  |
|                | C条列                             |           |  |
| SHINKO TECHNOS | FC 糸列                           | 附-14      |  |
|                | GC 糸列                           |           |  |
| ТОСШРА         | VF-S7                           | NH 15     |  |
| ТОЗНІВА        | VF-S9                           | [1]-13    |  |
| Modbus Free    |                                 | 附-16      |  |

## YOKOGAWA

## ■機種- 覽表

| 溫控器                   | Lst 檔 | Tem 檔  |
|-----------------------|-------|--------|
| UT100/130/150/152/155 | UT100 |        |
| UT750                 | UT750 |        |
| UT550/520             | UT550 |        |
| UT320/350             | UT350 | GreenS |
| UP350                 | UP350 |        |
| UP550                 | UP550 |        |
| UP750                 | UP750 |        |

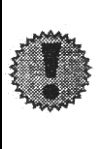

請將溫控器的通信協定,設定成「電腦連接通信(附感溫)」。如設定成 其他的通信協定,將無法與POD進行通信。 設定方法請參閱錦溫器溫控器的操作說明書。

### ■使用之記憶體

| 記憶體      | 型式 | 借专                 |
|----------|----|--------------------|
| D(暫存器)   | 0  |                    |
| I(,繼電 器) | 1  |                    |
| B(暫存器)   | 2  | 僅這1h 於 UP550、UP750 |

TEMP CTL

無法使用

## YAMATAKE

### ■機種- 覽表

| 溫控器      | Lst 檔  | Tem 檔   |
|----------|--------|---------|
| SDC10    | SDC10  |         |
| SDC20/21 | SDC20  |         |
| SDC30/31 | SDC30  | Digitro |
| SDC40A   | SDC40A | Digitto |
| SDC40G   | SDC40G |         |
| DMC10    | DMC10  |         |

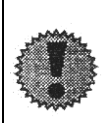

在道信,如需經常改變 SDC20/21 的參數時,請務必在「RAM 容許寫 λ Bit Word 位址(312W)」中,寫λ「1:許可」後, 再對 RAM 位址進 行覆寫。 「RAM 寫λ許可 Bit」 \$ 「0:禁止」時,可對 EEPROM 的位址進行寫 λ。可是,此時僅能保證 10 薄次的寫入次數。

詳細於容,請參閱溫控器的操作說明書。

■使用之記憶體

| 記憶體 | 型式 | 借专 |
|-----|----|----|
|     | 0  |    |

TEMP CTL

無法使用

## OMRON

## ■機種- 覽表

| 溫控器                 | Lst 檔      | Tem 檔   |
|---------------------|------------|---------|
| E5AK/E5AK-T         | E5AK/E5AKT |         |
| E5CK/E5CK-T         | E5CK/E5CKT | Thermac |
| E5EK/E5EK-T         | E5EK/E5EKT |         |
| E5ZE                | E5ZE       | E5ZE    |
| E5ZD                | E5ZD       |         |
| E5AN/E5EN/E5CN/E5GN | E5AN       | E5AN    |

## ©E5AK/E5AK-T/E5CK/E5CK-T/E5EK/E5EK-T

### ●使用之記憶體

| 記憶體     | 型式 | 借专                 |
|---------|----|--------------------|
| D(參數)   | 0  |                    |
| S(特殊指令) | 1  |                    |
| P(程式參數) | 2  | 僅這月於 E5EK-T/E5AK-T |

### TEMP\_CTL

無法使用

■間接記憶體指定

参照 P20

## **©E5ZE**

●使用之記憶體

| 記憶體 | 型式 | 借专 |
|-----|----|----|
|     | 0  |    |

## TEMP\_CTL

|             | F0(=\$u n) |          |                                         | F1    |                            |        |
|-------------|------------|----------|-----------------------------------------|-------|----------------------------|--------|
|             | n          | n+1      | n+2                                     | n+3   | n+4                        | Word 數 |
| Auto tuning | 局號         | 指令<br>0  | 0~7:AT 開始頻道 編號<br>10:                   |       |                            | 3      |
| 指示燈值的設定     | 局號         | 指 令<br>1 | 儲存體(bank)編號/頻道編號                        | 指示燈值  | 時間單位<br>0:秒<br>1:分<br>2:小時 | 5      |
| 指示燈值的讀取     | 局號         | 指令<br>2  | 儲存體(bank)編號/頻道編號                        | 指示燈值  | 時間單位<br>0:秒<br>1:分<br>2:小時 | 3      |
| 設定資料        | 局號         | 指令<br>3  | 0:儲存<br>1:初始化                           |       |                            | 3      |
| 運轉控制        | 局號         | 指令<br>4  | <ul><li>0:開始控制</li><li>1:停止控制</li></ul> | 頻道、編號 |                            | 4      |
| 手動運轉        | 局號         | 指令       | 頻道編號                                    |       |                            | 3      |

■間接記憶體指定

|     | 15 8   | 7 0    |
|-----|--------|--------|
| n+0 | 樣式     | 記憶體型式  |
| n+1 | 位址(低階) | 頻道編號   |
| n+2 | 00     | 位址(高階) |
| n+3 | 00     | Bit指定  |
| n+4 | 00     | 局號     |

○様式83:設定成 16~32Bit

### **©E5ZD**

■使用之記憶體

| 記憶體 | 型式 | 借专 |
|-----|----|----|
|     | 0  |    |

TEMP\_CTL

|             |        |     | F0(=\$u n)               |      |     | F1     |
|-------------|--------|-----|--------------------------|------|-----|--------|
|             | n      | n+1 | n+2                      | n+3  | N+4 | Word 數 |
| Auto tuning | p e.t  | 指令  | 0~7:AT 開始頻道 編號           |      |     | 2      |
|             | 句號     | 0   | 12: 中止                   |      |     | 3      |
| 設定資料        | P. 124 | 指令  | 0:儲存                     |      |     | 2      |
|             | 同饥     | 3   | 1:初始化                    |      |     | 5      |
| 運轉控制        | P. 124 | 指令  | <ol> <li>開始控制</li> </ol> | 时法的部 |     | 4      |
|             | 同覧     | 4   | 1:停止控制                   | 观退潮玩 |     | 4      |

■間接記憶體指定

参照 E5ZE(P 附-5)

■涩控器通信設定

點選「Item」→「System Setting」→「Temp. Control Comm. Setting...」,開啟溫控器通信設定對話盒。 點選「Set Unit...」,復可開啟如下之對話盒。

|                                   | /mt]            |     |               | $\sim$ |  |  |
|-----------------------------------|-----------------|-----|---------------|--------|--|--|
| Temp. Control                     | Comm. Setting   |     |               | ×      |  |  |
| 🔽 Use Temp                        | . Control Netwo | ork |               |        |  |  |
| C Modular Jack 1 C Modular Jack 2 |                 |     |               |        |  |  |
| Maker                             | OMRON E5ZD      |     | Setting       |        |  |  |
| Baud Rate                         | 9600            | J 🤇 | Set Unit      | $\geq$ |  |  |
| Parity                            | Even 💌          |     |               |        |  |  |
|                                   |                 |     |               |        |  |  |
| -Data Leng                        | gthStop Bit     | S   | ignal Level - | - I    |  |  |
| Tbit                              | 🔿 1 bit         | 0   | R\$232C       |        |  |  |
| C 8bit                            | 💿 2bit          | •   | RS-485        |        |  |  |
|                                   |                 |     |               | -      |  |  |
| Retrials                          | 3               |     |               |        |  |  |
| Time-Out 2                        | fime 40         |     | 100mæc        |        |  |  |
| Send Delay Time 20 *msec          |                 |     |               |        |  |  |
| Return Tin                        | ne 1            |     | 10sec         |        |  |  |
| Def                               | ault            | ок  | Cancel        |        |  |  |

請在此對每一局號進行設定單位的設定

| Set Unit      |       |     |               |             | ×   |
|---------------|-------|-----|---------------|-------------|-----|
| Station No 0  | © 01  | C 1 | Station No.16 | <b>©</b> 01 | C 1 |
| Station No.1  | • 01  | οî. | Station No.17 | © 01        | οî. |
| Station No.2  | © 0.1 | 01  | Station No.18 | 0.1         | οî. |
| Station No.3  | • 0.1 | 01  | Station No.19 | • 0.1       | C I |
| Station No.4  | • 0.1 | C 1 | Station No.20 | • 0.1       | 01  |
| Station No.5  |       | 01  | Station No.21 | 0.1         | 01  |
| Station No.6  | • 0.1 | C 1 | Station No.22 | 0.1         | C 1 |
| Station No.7  | 0.1   | C 1 | Station No.23 | 0.1         | C 1 |
| Station No.8  | 0.1   | C 1 | Station No.24 | 0.1         | C 1 |
| Station No.9  | 0.1   | O 1 | Station No.25 | 0.1         | C 1 |
| Station No.10 | 0.1   | O 1 | Station No.26 | 0.1         | C 1 |
| Station No.11 | 0.1   | O 1 | Station No.27 | 0.1         | C 1 |
| Station No.12 | 0.1   | C 1 | Station No.28 | 0.1         | C 1 |
| Station No.13 | 0.1   | C 1 | Station No.29 | 0.1         | C 1 |
| Station No.14 | 0.1   | O 1 | Station No.30 | 0.1         | C 1 |
| Station No.15 | 0.1   | C 1 | Station No.31 | 0.1         | C 1 |
|               |       |     |               |             |     |
|               |       | OK  | Cancel        |             |     |
|               |       |     |               |             |     |

## ©E5AN/E5EN/E5CN/E5GN

## ■使用之記憶體

| 記憶體             | 型式 | 借专 |
|-----------------|----|----|
| C0(專用於讀取設定領域 0) | 0  |    |
| C1(可讀取設定領域 0)   | 1  |    |
| C3(可讀取設定領域1)    | 2  |    |

TEMP\_CTL

| n         n+1         n+2         Word 数           控制狀態的<br>請取         局號         指々:0x06         狀態         2           0x0000: 道信為人OFF(禁止)<br>0x0001: 道信為人ON(容許)         0x0000: 道信為人ON(容許)         2           動作指々         局號         指々:0x30         0x0200: MultiSP(目標值 1)<br>0x0202: MultiSP(目標值 2)<br>0x0203: MultiSP(目標值 3)           動作指々         局號         指々:0x30         3 | $\backslash$ | F0(=\$u n) |         |                                                                                                    | F1     |
|----------------------------------------------------------------------------------------------------|--------------|------------|---------|----------------------------------------------------------------------------------------------------|--------|
| 控制狀態的<br>請取     局號     指令:0x06     狀態     2              2              2              2              2               2                                                                                                    <                                                                                                    |              | n          | n+1     | n+2                                                                                                    | Word 數 |
| 動作指令         局號         指令:0x30         24 信 寫 入 OFF(禁止)<br>0x0000: 道 信 寫 入 ON(容許)<br>0x0100: RUN<br>0x0101: STOP           0x0200: MultiSP(目標值 0)<br>0x0200: MultiSP(目標值 1)<br>0x0202: MultiSP(目標值 2)<br>0x0203: MultiSP(目標值 3)<br>0x0300: AT 中止         3                                                                                                    | 控制狀態的<br>讀取  | 局號         | 指令:0x06 | 狀態                                                                                                    | 2      |
| 0x0301:AT執行           0x0400:寫入模式(借份)           0x0401:寫入模式(保AM)           0x0500:RAM 資料儲存           0x0600:軟體重新設定           0x0700:移至設定領域1           0x0800:違入保護模式                                                                                                    | 動作指令         | 局號.        | 指令:0x30 | 0x0000: 通信 鳥 入 OFF(禁止)<br>0x0001: 通信 鳥 入 ON(容許)<br>0x0100: RUN<br>0x0101: STOP<br>0x0200: MultiSP(目標值 0)<br>0x0201: MultiSP(目標值 1)<br>0x0202: MultiSP(目標值 2)<br>0x0203: MultiSP(目標值 3)<br>0x0300: AT 寸止<br>0x0300: AT 寸止<br>0x0400: 鳥入撲式(借份)<br>0x0400: 鳥入撲式(借份)<br>0x0400: 鳥入撲式(用M)<br>0x0500: RAM 資料儲存<br>0x0600: 軟體重新設定<br>0x0700: 移玉設定領域 1<br>0x0800: 進入保護撲式 | 3      |

■ **卧傳資料:**日溫控器→儲存於 POD 的資料

## RKC

■機種- 覽表

| 溫控器                   | Lst 檔  | Tem 檔 |
|-----------------------|--------|-------|
| SR-Mini(Modbus)       | SR-Min | RKC   |
| CB100/400/500/700/900 | CB100  |       |
| (Modbus)              |        |       |

請使用產品型號的最後為「Z-1021」(支援 Modbus)的溫控器。支援 Modbus以外之運信協定的溫控器,將無法與 POD 進行運信。

### ●使用之記憶體

| 記憶體 | 型式 | 借专 |
|-----|----|----|
|     | 0  |    |

TEMP\_CTL

無法使用

## FUJI

## ■機種- 覽表

| 溫控器                   | Lst 檔    | Tem 檔   |
|-----------------------|----------|---------|
| РҮХ                   | РҮХ      | FujiTC  |
| РҮН                   | РҮН      | FujiPYH |
| PXR                   | PXR      | FujiTC  |
| $1 \phi 2W(F-MPC04P)$ |          |         |
| $3 \phi 3W(F-MPC04P)$ | F-MPC04P | MPC04P  |
| $3 \phi 4W(F-MPC04P)$ |          |         |

### **OPYX/PXR**

■使用之記憶體

| 記憶體 | 型式 | 借专 |
|-----|----|----|
| 0   | 0  |    |
| 1   | 1  | 唯讀 |
| 4   | 2  |    |
| 3   | 3  | 唯讀 |

## TEMP\_CTL

無法使用

■間接記憶體指定

参照 P20

### **OPYH**

■使用之記憶體

| 記憶體           | 型式 | 借专 |
|---------------|----|----|
| J00(SCC)      | 0  |    |
| J03(2 次 模組)   | 1  |    |
| J04(2 次 棋組參數) | 2  |    |
| J08(常數端子板)    | 3  |    |
| J12(糸統表)      | 4  |    |

### TEMP\_CTL

|      | F0(=\$u n) |      | F1     |
|------|------------|------|--------|
|      | n          | n+1  | Word 數 |
| 控制信號 | 局號         | 指令:0 | 2      |

如n+1 記憶體(指令)設定成 0 以外的值時, 糸統會出現錯誤訊息。 (關於糸統記憶體,請參閱 P23)

### 

### ●使用之記憶體

所有的記憶體為雙 Word

| 記憶體 | 型式 | 借专 |
|-----|----|----|
|     | 0  |    |

TEMP\_CTL

無法使用

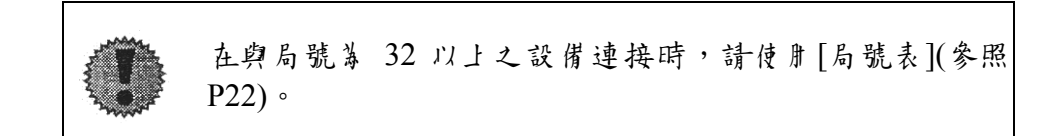

## **CHINO**

## ■機種- 覽表

| 溫控器    | Lst 檔  | Tem 檔   |
|--------|--------|---------|
| DZ1000 | DZ1000 | ChinoDZ |
| DZ2000 | DZ2000 |         |

### ●使用之記憶體

|   | 記憶體      | 型式 | 借专 |
|---|----------|----|----|
| 4 | (類比設定值)  | 0  |    |
| 3 | (類比輸入資料) | 1  | 唯讀 |
| 0 | (數位設定值)  | 2  |    |
| 1 | (數位輸入資料) | 3  | 唯讀 |

TEMP\_CTL

無法使用

## 三菱霓楼

■機種- 覽表

| 變頻器             | Lst 檔   | Tem 檔   |
|-----------------|---------|---------|
| FR-A500/FR-E500 | ED E500 | ED E500 |
| FR-F500/FR-S500 | ГК-ЕЗОО | FK_E300 |

■使用之記憶體

|   | 記憶體  | 型式 | 借专 |
|---|------|----|----|
| Р | (參數) | 0  |    |
| D | (參數) | 1  | 唯讀 |

TEMP\_CTL

|                      | F0(=\$u n) |               |          |            | F1         |            |                      |        |
|----------------------|------------|---------------|----------|------------|------------|------------|----------------------|--------|
|                      | n          | n+1           |          | n          | +2         |            |                      | Word 數 |
| 運轉頻率的寫λ<br>(EEPROM)  | 局號         | 指 冬 :<br>OxEE | 運轉頻率     |            | 3          |            |                      |        |
| 運轉頻率的寫λ<br>(變頻器的RAM) | 局號         | 指令:<br>0xED   | 運轉頻率     |            |            |            |                      | 3      |
| 轉換器重新設定              | 局號         | 指令:<br>0xFD   |          |            | 2          |            |                      |        |
|                      |            |               | Pr<br>資料 | 道信身        | 校正         | 其他         | 0xEC<br>0xF3<br>0xFF |        |
| 删除所言条数               | 日駐         | 指令:           | 0x9696   | 0          | $\times$   | $\bigcirc$ | 0                    | 3      |
| * 114 / 1 7 3 50     | /uj 100    | 0xFC          | 0x9966   | $\bigcirc$ | $\bigcirc$ | 0          | 0                    | 5      |
|                      |            |               | 0x5A5A   | $\times$   | $\times$   | 0          | 0                    |        |
|                      |            |               | 0x55AA   | $\times$   | 0          | 0          | 0                    |        |

■溫控器通信設定

點選「Item」→「System Setting」→「Temp. Control Network T...」, 開啟溫控器通信設定對話盒。

點選「CR/LF」, 便可開啟如下之對話盒。

| emp. Control Comn        | n. Setting   |               | × |  |  |
|--------------------------|--------------|---------------|---|--|--|
| 🔽 Use Temp. Con          | trol Network |               | ٦ |  |  |
| C Malalan Iak 1          | C M          | Jula Iak 0    |   |  |  |
| O Modular Jack I         | (• Mo        | dular Jack Z  |   |  |  |
| Maker MITS               | UBISHI FR-*  | 500 Setting   | 1 |  |  |
|                          |              |               |   |  |  |
| Baud Rate  19200         |              |               | 2 |  |  |
| Parity Even              | -            |               |   |  |  |
|                          |              |               |   |  |  |
| – Data Length –          | Stop Bit     | _Signal Level |   |  |  |
| C 7bit                   | C 1bit       | C RS232C      |   |  |  |
| Sbit                     | • 2bit       | • RS-485      |   |  |  |
|                          |              |               |   |  |  |
| Retrials                 | 3            |               |   |  |  |
|                          | -<br>-       | 1             |   |  |  |
| Time-Out Time 1 *100msec |              |               |   |  |  |
| Send Delay Time 5 *msec  |              |               |   |  |  |
| Return Time              |              |               |   |  |  |
| roton Thie               | 1.           |               |   |  |  |
| Default                  | ок           | Cancel        | 1 |  |  |
|                          |              |               | - |  |  |

### 請在此對每一局號進行【CR/LF】的設定

| CR/LF         |      |      |         |               |      |      |         | × |
|---------------|------|------|---------|---------------|------|------|---------|---|
|               |      |      |         |               |      |      |         |   |
| Station No.0  | 🔿 No | 💽 CR | C CR/LF | Station No.16 | 🔿 No | 💽 CR | C CR/LF |   |
| Station No.1  | 🔿 No | 💽 CR | C CR/LF | Station No.17 | 🔿 No | 💽 CR | C CR/LF |   |
| Station No.2  | 🔿 No | 💽 CR | C CR/LF | Station No.18 | 📀 No | C CR | C CR/LF |   |
| Station No.3  | 🔿 No | • CR | C CR/LF | Station No.19 | O No | 🛈 CR | C CR/LF |   |
| Station No.4  | 🔿 No | • CR | C CR/LF | Station No.20 | 🔘 No | • CR | C CR/LF |   |
| Station No.5  | C No | • CR | C CR/LF | Station No.21 | 🔿 No | • CR | C CR/LF |   |
| Station No.6  | 🔿 No | • CR | C CR/LF | Station No.22 | 🔿 No | 🛈 CR | C CR/LF |   |
| Station No.7  | 🔿 No | • CR | C CR/LF | Station No.23 | 🔘 No | • CR | C CR/LF |   |
| Station No.8  | C No | • CR | C CR/LF | Station No.24 | 🔿 No | • CR | C CR/LF |   |
| Station No.9  | 🔿 No | • CR | C CR/LF | Station No.25 | 🔿 No | 🛈 CR | C CR/LF |   |
| Station No.10 | 🔿 No | 💽 CR | C CR/LF | Station No.26 | 🔿 No | 🛈 CR | C CR/LF |   |
| Station No.11 | C No | • CR | C CR/LF | Station No.27 | 🔿 No | 🛈 CR | C CR/LF |   |
| Station No.12 | 🔿 No | 💽 CR | C CR/LF | Station No.28 | 🔿 No | 🛈 CR | C CR/LF |   |
| Station No.13 | 🔿 No | • CR | C CR/LF | Station No.29 | 🔘 No | 🛈 CR | C CR/LF |   |
| Station No.14 | 🔿 No | • CR | C CR/LF | Station No.30 | 🔿 No | 🛈 CR | C CR/LF |   |
| Station No.15 | 🔿 No | • CR | C CR/LF | Station No.31 | 🔿 No | • CR | C CR/LF |   |
|               |      |      |         |               |      |      |         |   |
|               |      |      | OK      | Cancel        |      |      |         |   |

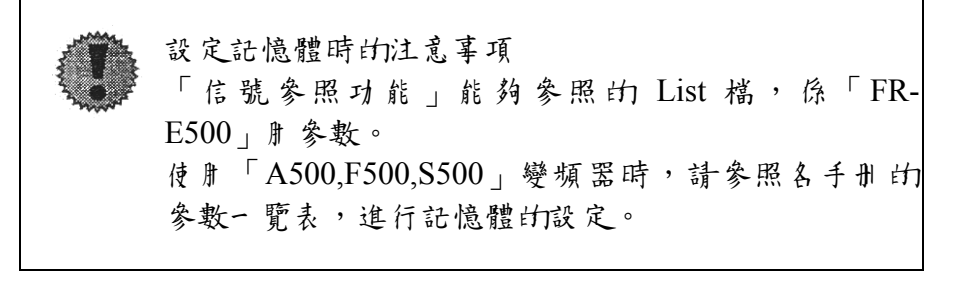

## SHINKO TECHNOS

## ■機種- 覽表

| 溫控器                | Lst 檔 | Tem 檔      |
|--------------------|-------|------------|
| C 決列               | S-FC  |            |
| FC 糸列              |       |            |
| (FCD-13A · FCD-15A | S-FC  | Shinko.tem |
| FCR-13A            |       |            |
| GC 糸列              | S-GC  |            |

#### ■使用之記憶體

| 記憶體 | 型式 | 借专 |
|-----|----|----|
|     | 0  |    |

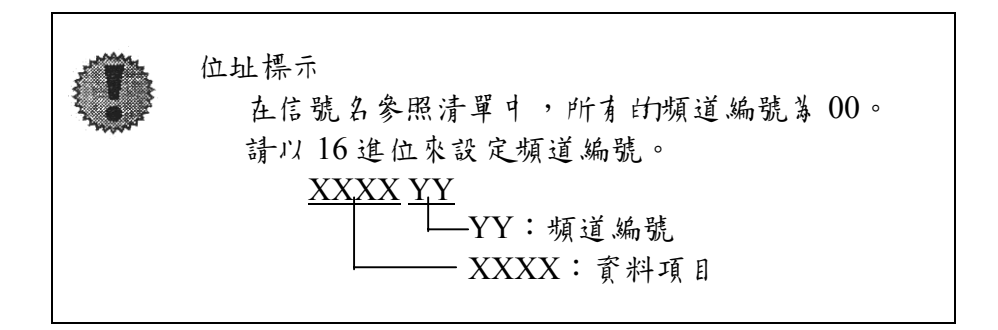

■TEMP\_CTL 無法使用

# 真芝

■機種- 覽表

| 轉換器   | Lst 檔 | Tem 檔   |
|-------|-------|---------|
| VF-S7 | VFS7  | TOSVEDT |
| VF-S9 | VFS9  | IUSVERI |

## ■使用之記憶體

| 記憶體 | 型式 | 借专 |
|-----|----|----|
|     | 0  |    |

| 在[記憶體輸入]對話盒中,可指定[<br>RAM :儲存於 RAM<br>EEPROM:儲存於 RAM & EEPRO                                                                                                    | 儲存用記憶體]。<br>M                                                                                                    |
|----------------------------------------------------------------------------------------------------|----------------------------------------------------------------------------------------------------|
| Memory Input X                                                                                                    | <u>ا</u>                                                                                                    |
| Type       \$u       00100         PLC Memory       Station No.       0         Internal Mem.       Station No.       •         Constant       Memory Card       •         Memory Card       •       Indirect         Temp. Controli       •       6         Common Memory       •       Indirect         To Controli       •       •         Common Memory       •       12         Til C 10U C 8       •       16         File No.       •       EEPROM         Record No.       •       •         Refer       Table       Table | Name Reference         ↓           0000         ●           0002         ●           0003         ●           0004         ●           0005         ●           0006         ●           0007         ●           0008         ●           0011         ●           0012         ●           0013         ● |

■TEMP\_CTL 無法使用

### Modbus FreeFormat

■機種一 覽表

不僅是溫控器,也可與其他支援 Modbus 的設備連接。

■使用之記憶體

| 記憶體        | 型式 | 借专 |
|------------|----|----|
| 0(輸出線圈)    | 0  |    |
| 1(輸入,繼電器)  | 1  |    |
| 4(維持腓暫存器)  | 2  |    |
| 3 (輪入肝暫存器) | 3  |    |

### TEMP\_CTL

無法使用

■間接記憶體指定 參照 P20

■溫控器通信設定 點選「Item」→「System Setting」→ 「Temp. Control Network T...」, 開啟溫控器通信設定對話盒。 點選「格式設定」。

| Temp. Control Comm. Setting 🔀     |                     |          |  |  |  |
|-----------------------------------|---------------------|----------|--|--|--|
| 🔽 Use Ter                         | np. Control Network |          |  |  |  |
| 🔿 Modular Jack 1 💿 Modular Jack 2 |                     |          |  |  |  |
| Maker                             | Modbus Free         | Setting] |  |  |  |
| Baud Rate                         | 9600                | Format   |  |  |  |
| Parity                            | Odd 🔽               |          |  |  |  |
|                                   |                     |          |  |  |  |

便可開啟[格式設定]對話盒如下之對話盒。 請在此對每一局號進行格式設定。 先設定局號後,再進行其化設定。

| Format Setting           | ×                               |
|--------------------------|---------------------------------|
| Local No. 🚺 💌            |                                 |
| Reading Coil 1bit        | Reading Holding Register 1 word |
| Writing Coil 1bit        | Writing Holding Register 1 word |
| Reading Input Relay 1bit | Reading Input Register 1word 💌  |
|                          | OK Cancel                       |

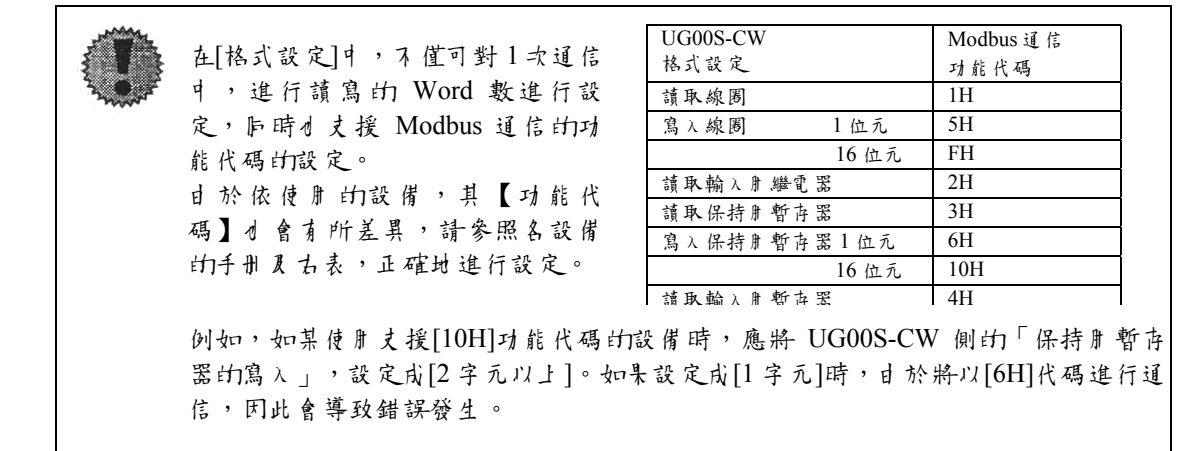

### 富土霓楼铁式育社

吹上工廠 技術服務中心 FAX:048-548-8780,0120-242893(免費電話)

各位使肝吉

感謝您使用本公司的產品。

在使用木產品的過程中,如發現使用上的問題、要或疑問等時,請將意見填寫在木表格瓜,並提供給本公司的營業部門或上述服務中心。您寶貴的意見,將做等產品改良及新產品開發上的參考資料。

此外,如產品本見損壞或故障時,請直接與本公司的代理商連繫,無需填寫本表格。

|    | 機種及型式 |                               |                       |
|----|-------|-------------------------------|-----------------------|
| 品名 | 版本    |                               |                       |
| 機種 | 序號等   |                               |                       |
| 下容 |       | □ 功能(軟體)<br>□ 性能 J 規格<br>□ 構造 | □疑問<br>□其仕要求<br>□關於手册 |

| 提出日期 |                       | 年    | 月 | E |  |
|------|-----------------------|------|---|---|--|
| 提出人  | 住址<br>公司名<br>所屬<br>姓名 |      |   |   |  |
|      | 連絡                    | 傳真電話 |   |   |  |

|    | ▲容(盡可能地具體描述。視情況需要,請一併提供使用軟體的清單) |  |
|----|---------------------------------|--|
| 現  |                                 |  |
| 家  |                                 |  |
| ~- |                                 |  |
| 狀  |                                 |  |
| 態  |                                 |  |
|    |                                 |  |
| 問  |                                 |  |
| 題  |                                 |  |
| 癥  |                                 |  |
| 、結 |                                 |  |
|    |                                 |  |
| 改  |                                 |  |
| 축  |                                 |  |
| 提  |                                 |  |
| 案  |                                 |  |
|    |                                 |  |
| 要  |                                 |  |
| 求  |                                 |  |
|    |                                 |  |

| 妝社  | 受 | 擔當者 | 受理日期 | 處 | 整理 |
|-----|---|-----|------|---|----|
| 記入欄 | 理 |     |      | 理 | 號碼 |
|     |   |     |      |   |    |